# BHP SAP Business Network Training Guide

# **Goods & Services plus Request for Quote**

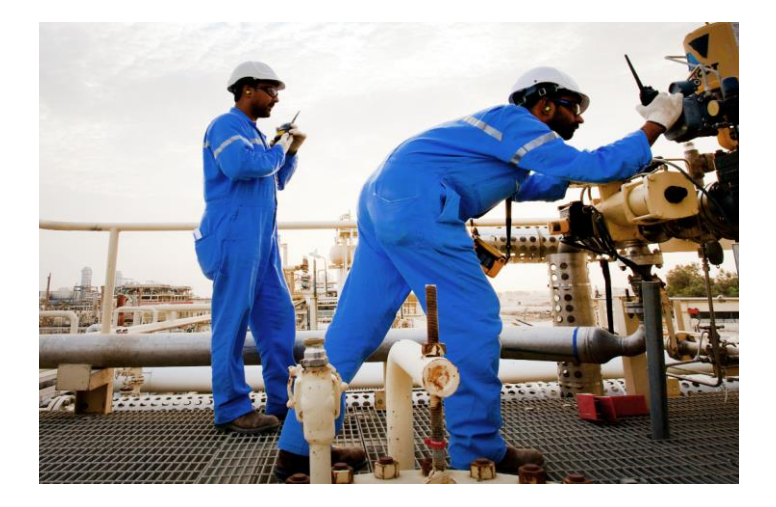

# Contents

| Link your Ariba account to BHP from an Interactive Email Order | 2  |  |
|----------------------------------------------------------------|----|--|
| Create confirmation                                            | 7  |  |
| Create Ship Notice                                             | 9  |  |
| Invoicing                                                      | 14 |  |
| Create Credit Memo                                             | 22 |  |
| Request for Quote Guide                                        | 24 |  |
| Support                                                        | 26 |  |

# Introduction to the SAP Business Network account

BHP is transitioning to SAP Business Network (Ariba) to deliver an automated procurement system that enables paperless transactions and removes process complexity.

Future procurement and accounts payable transactions with BHP will be conducted through the SAP Business Network (Ariba). This system will bring about different levels of functionality such as real-time purchase order (PO) delivery, use of online catalogues, and invoice automation. As a BHP supplier, you will also have access to transact via similar functionalities.

SAP Business Network (Ariba) has two components:

- **SAP Business Network**: This is the solution you use for transacting: receiving orders and receipt notice, submitting shipping notices, invoices, and entry sheets, etc.
- Ariba Discovery: Used to access quotes from suppliers. BHP use of this function with BHP suppliers is free as the Request for Quote will always be directed to an individual supplier for current or potential category item.

### Account types

There are two types of Ariba account:

- Standard Account: this account allows the supplier to transact with BHP for free from the Workbench
  of their SAP Business Network portal for Goods, Service and Blanket Orders. This account includes basic
  functionalities, access to Ariba Discovery and customer support.
- Enterprise Account: this account is fee based and includes all the standard functionality plus access to the Supply Chain Collaboration feature to transact special orders (Repair and Service Exchange orders). Other functionalities such as reporting, access to Guided Buying e-commerce platform and priority customer support are also provided.

Vendors can raise a request to BHP eBusiness team to register with an Enterprise account in SAP Business Network.

For specific guides on Repair and Service Exchange Orders please go to the <u>Supply Chain Collaboration section in</u> <u>the Supplier Information Portal for BHP Suppliers.</u>

To learn more about the differences between Standard and Enterprise Ariba Network Account, click <u>here</u>. Suppliers opt for a free Standard account have the option to upgrade to an Enterprise account at any time, <u>check</u> <u>this link</u>. Suppliers can also downgrade from an Enterprise to a Standard account (<u>how to downgrade your</u> <u>account</u>).

**Important**: when transacting with BHP trough an Enterprise account your company may incur SAP Business Network fees. Fees are borne by the suppliers and not BHP. BHP does not reimburse Ariba fees to the suppliers. Please visit the **SAP Business Network Subscriptions and Pricing link**.

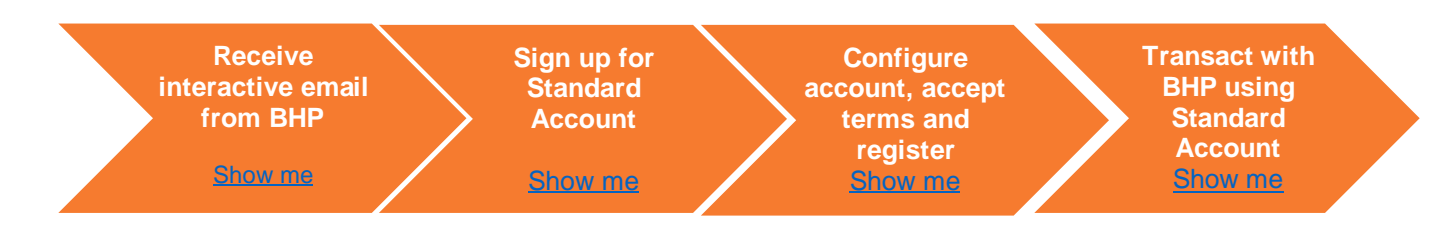

### Link your Ariba account to BHP from an Interactive Email Order

I. Click the <u>Process Order</u> button in the email (IEPO)

First PO emails are sent to the email address maintained by the Supplier in <u>GCMS</u> profile $\rightarrow$  Profile data  $\rightarrow$  General data  $\rightarrow$  General Comparison Email.

The first Interactive Electronic PO will allow you to create a new Account or connect an existing account to BHP, the <u>Standard On-Demand</u> <u>Training Video (minute 2.14→4.34)</u> explains this in detail.

#### II. Select account

Once you click on the **Process Order** button, you will be asked to either use an existing account or create a new account. New account selection will require you to create the details of your company account and will use your contact details as the Administrator of the account.

#### III. Review other accounts with a similar name

Select the <u>Review</u> option to see if there is already an account for your company. SAP Business Network (Ariba) will assist you by showing any similar account names and allowing you to contact the administrator to ask for access.

**Important**: if you link with an Enterprise account your company may incur <u>SAP Business Network fees</u>. Fees are borne by the suppliers and not BHP. BHP does not reimburse Ariba fees to the suppliers.

#### IV. Complete the Company Details

Complete all mandatory fields. Accept Terms of Use and click on Register the account.

#### V. Welcome to SAP Business Network

You should receive a welcome email and this will ask you to continue to complete your Company profile, create user accounts and set up notifications so others in your company will receive new PO emails or other documents. You may at any time upgrade to Enterprise Account.

**Note BHP requires you to complete the TAX ID & VAT ID fields**. Tax ID is the business registration number. *For Australian vendors: use the TAX ID number with the prefix AU (no spaces) in the VAT ID field.* 

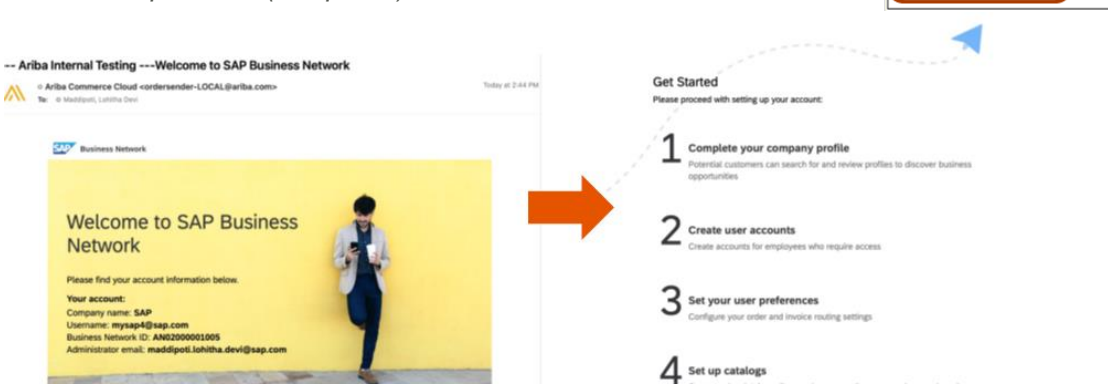

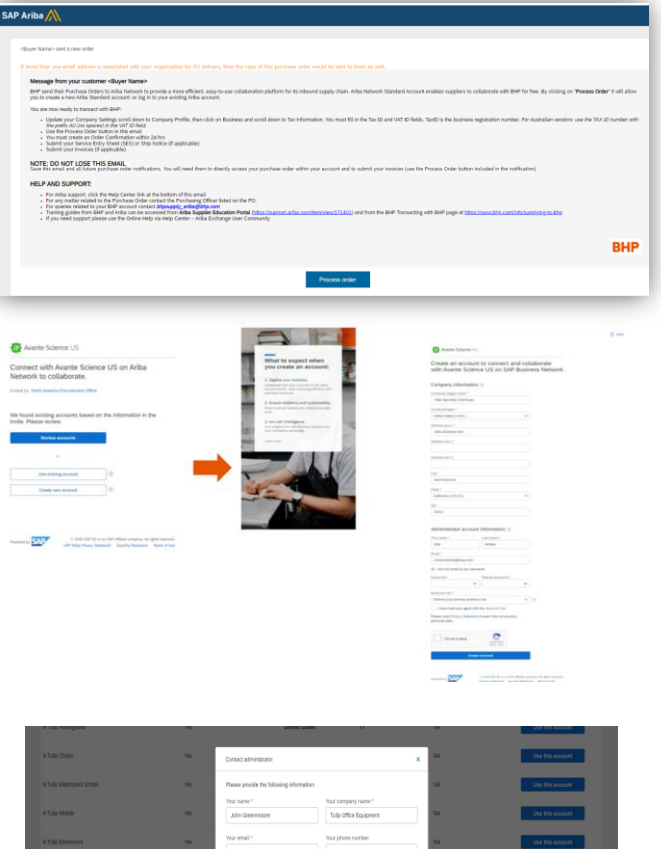

|                                 | 10  | Presse provide the nationing internation:                                                                                     | 1         | ON the recent    |
|---------------------------------|-----|----------------------------------------------------------------------------------------------------|-----------|------------------|
| # Tulip Mobile                  | ٩   | Your name * Your company name * John Greenmoore Tulip Office Equipment                                                        | 765       | Use this account |
| # Τυέρ Είκτρονίς                | ١m  | Your email* Your phone number<br>fichesturemeij@sep.com                                                                       | 765       | Use this account |
| # Aritas Text Suppler 1         | Yes | Your message *                                                                                                    | 54A       | Use this account |
| A BeyPlotis, LLC                | Yes | Hella.<br>I recently attempted to create an account on Ariba Network. During the account                                      | 121303112 | Use this account |
| Calidus Software, Inc.          | 15  | creation process, SAP Ariba returned your account as a match.<br>Please contact me to determine if I should use this account. | 038173025 |                  |
| Meyers Printing Companies (Inc) | 15  | Thark you.                                                                                                    | 006257026 |                  |
| CPI Cent Group                  | 15  |                                                                                                    | 107978796 |                  |
| SuccessPectors Inc              | Yes | LET 192 & TODOX NORTHAL Programmer                                                                                            | 933638299 |                  |
| QUALITY SAUSAGE                 | Yes | Send Cance                                                                                                    | - 14      |                  |
|                                 |     |                                                                                                    |           |                  |

Cancel

\* zana1@bhp.com

\* zana1@bhp.com

" zana1@bhp.com

" zana1@bhp.com

# Set up your Account

- Click on your initials icon on the top right corner > Settings and click Users. Unless the Administrator creates Users then only the original email address can transact.
- II. Click on Users and scroll to Manage Users.
  - Click on **Create User** and enter the persons Username and Email Address, First Name and Last Name.
  - In **Role Assignment** select the Role or **Create a new role** you need. Click Done.
  - Repeat this process for all people (max. of 5) who you want to assign to this new role.

Create Role

#### III. Create Email Notification

- In SAP Business Network (Ariba) all emails are sent to the ADMINISTRATOR unless this is changed.
- Homepage-> Click on Settings ->Go to Notifications
- Tick box. You can type in other company email addresses and this will ensure they are also sent a copy of all new notifications. Then Save.

# Complete email address for each of the following Notifications:

- Service Sheet: Service Sheet Failure & Service Sheet Status Change
- Electronic Invoice Routing: Invoice Failure, Invoice Status Change & Invoice Created Automatically
- Ship Notice: Ship Notice Failure, Ship Notice Declined & Ship Notice Accepted with Changes

tion Failure

Purchase Order Inquin

Time Shee

. / Send a no

Send a notification when time sheets are undeliverable

Send a notification when order confirm

Send a notification when items delivered through pending queue are no

• Settlement: Payment Remittance & Payment Remittance Status Updates

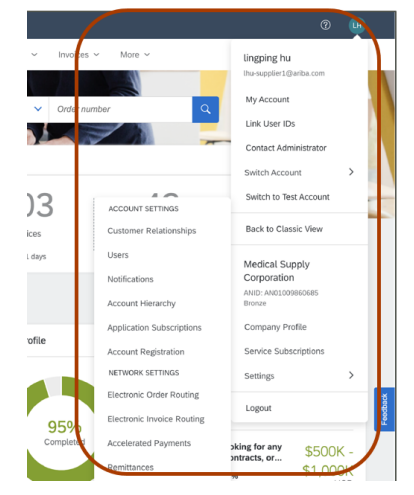

| De                                     | icription:                   | J                                                      |                              |  |
|----------------------------------------|------------------------------|--------------------------------------------------------|------------------------------|--|
| Permissions                            |                              |                                                        |                              |  |
| Each role must have at least one permi | ssion.                       |                                                        |                              |  |
| Page 1 🗸 🕽                             |                              |                                                        |                              |  |
| Permission                             |                              | Description                                            |                              |  |
| Order Assignment fo                    | r Users with Limited Access  | User can assign an order to a user with limited access | to Ariba Network             |  |
| Contact Administrati                   | on                           | Maintain information for account contact personnel     |                              |  |
| joods Receipt Rep                      | rt Administration            | Access to Reporting, and Goods Receipt report type     |                              |  |
| Typice Report Admi                     | istration and a state of the | placess to Reporting, and Invoice Report type          | and the second second second |  |
|                                        |                              |                                                        |                              |  |
|                                        |                              |                                                        |                              |  |
| onia Order Bouting                     |                              |                                                        |                              |  |

| Settlement                        | Settlement                                                                       |   |                                   |
|-----------------------------------|----------------------------------------------------------------------------------|---|-----------------------------------|
|                                   |                                                                                  |   |                                   |
| Туре                              | Send notifications when                                                          |   | To email addresses (one required) |
| Payment Profile                   | Send a notification when remittance addresses and payment profiles are changed.  | * | zana1@bhp.com                     |
|                                   | Send a notification when payment remittances are undeliverable or their statuses |   |                                   |
| Payment Remittance                | changed. *                                                                       |   | zana1@bhp.com                     |
|                                   | Send a notification when payment remittances or payment plans are received.      |   |                                   |
|                                   | Send a notification only when a payment remittance status changes to paid.       |   |                                   |
| Payment Remittance Status Updates |                                                                                  | * | zana1@bhp.com                     |
|                                   | Send a notification only when a payment remittance status changes to failed.     |   |                                   |

### Set up your dashboard

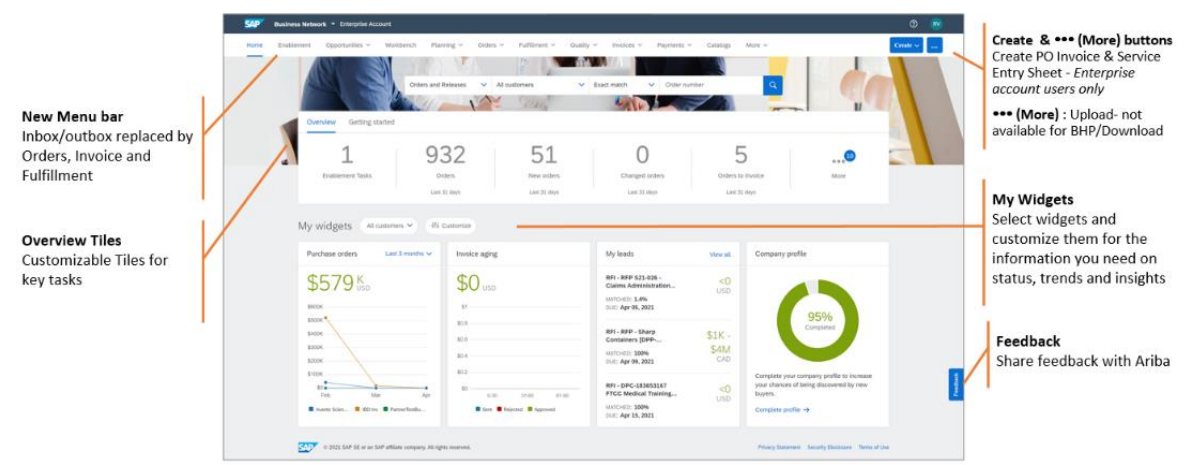

Once you login to SAP Business Network (Ariba) you will see the dashboard providing a basic overview of your account and orders. BHP recommend that you make these customisations in your Workbench to assist you transact.

- a) To ensure all orders are confirmed before invoice create a customised tile BHP to Confirm for all new & changed orders for BHP. Click on New Orders generic tile then click the Edit Filter in the Workbench below. A set of available fields appears below. Select all field changes then Apply. Create a new name for this tile and save it.
- Zordanci
   Construction
   Construction
   Construction
   Construction
   Construction
   Construction
   Construction
   Construction
   Construction
   Construction
   Construction
   Construction
   Construction
   Construction
   Construction
   Construction
   Construction
   Construction
   Construction
   Construction
   Construction
   Construction
   Construction
   Construction
   Construction
   Construction
   Construction
   Construction
   Construction
   Construction
   Construction
   Construction
   Construction
   Construction
   Construction
   Construction
   Construction
   Construction
   Construction
   Construction
   Construction
   Construction
   Construction
   Construction
   Construction
   Construction
   Construction
   Construction
   Construction
   Construction
   Construction
   Construction
   Construction
   Construction
   Construction
   Construction
   Construction
   Construction
   Construction
   Construction
   Construction
   Construction
   Construction
   Construction
   Construction
   Construction
   Construction
   Construction
   Construction
   Construction
   Construction
   Construction
   Construction
   Construction
   Construction
   Construction
   Construction
   Const
- b) If needed create different customised tiles based on the generic tile Orders to apply for different BHP Purchasing orgs.
  - Click on tile you want to change then click the **Edit Filter** in the Workbench below. A set of available fields appears below. Select all field changes then **Apply**. Create a new name for this tile.
  - Suggested tile filters:
    - Date range: now available to select 7days to 365 days range
    - Purchasing Organisation: BHP codes for the local asset you supply such as CC20 is BMA & FF10 is Iron Ore.
- c) Add tiles for Rejected Invoices, Service Sheets, Invoice Pending Approval and Scheduled Payments. To add new tiles click Customise above the tile bar then use the + to add and to remove tile click on the tile and then select the to remove them from your list. You can change the list at any time.

# **Managing the Purchase Order**

### Purchase Order e-mail IEPO

You will receive an Interactive Electronic Purchase Order IEPO if you have configured your Ariba e-mail notifications. Click on the Process order button at the bottom of the message to login to your Standard Account.

You can also access your BHP Purchase Orders from the Workbench tiles in your Ariba portal.

*Note:* If you mislay an email you can login and send a copy of the PO to your email address.

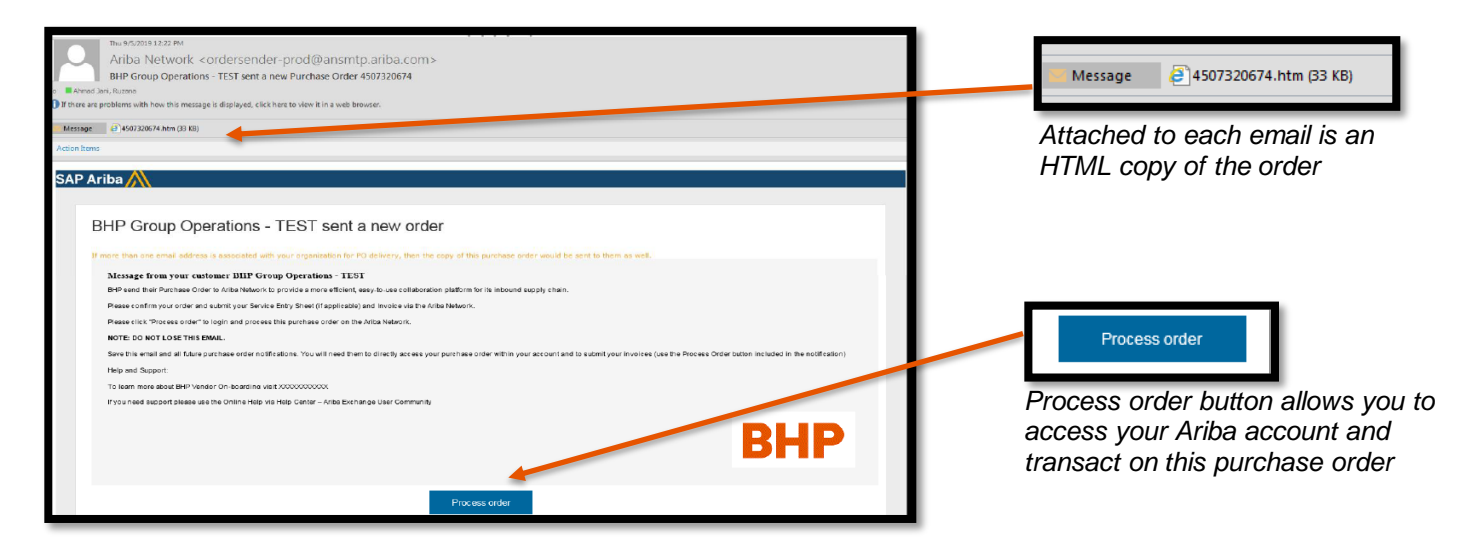

### **Review the Purchase Order**

As shown you can view a number of things about your order just from the list of purchase orders provided in SAP Business Network (Ariba).

- A. Click on the **Process Order** button on the interactive email for the nominated Purchase Order or find the order in the Workbench of your SAP Business Network portal
- B. You can:
  - Print To print all order details
  - Download PDF To save a copy of the PO to your computer

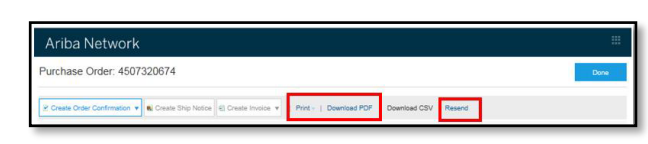

- o Resend To reprocess POs with a failed status that were not sent properly to your email
- C. Before creating an Order

**Confirmation** login to SAP Business Network (Ariba) and check the **BHP to Confirm** tile (or the generic New

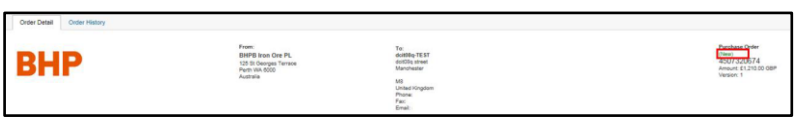

Orders & Change Orders tiles). Check if there has been a more recent version of the PO before commencing any other document.

If there is a newer version of the PO then click to see the Workbench area and select each order that needs to be confirmed. Go to **Actions** against each order and select **Confirm Entire Order**, **Reject Entire Order or Update Line Items** to update the item quantity, price, delivery date, part number, etc when applicable.

- D. The Order Status appears at the top of the PO under the number. Possible order statues are:
  - New New order or the initial state of the order
  - Changed Order has been replaced by this subsequent order or cancelled
  - Confirmed All quantities have been confirmed. Only confirmed orders can be invoiced.
  - Shipped All quantities has been shipped
  - Invoiced All ordered has been invoiced
  - Obsoleted- Order has been replaced with newer version
  - Failed SAP Business Network (Ariba) Network experienced a problem routing order to your account. PO failure can be due to several reasons, check this <u>link</u> to determine why the PO has failed. Once the cause of the failure is resolved, refer to this <u>link</u> to resend the failed PO.

| me Enablement Wo                      | Abench Orders - Puttinger             | t - Joseph - Payments -     | - Catalogs Reports -                   | Messages                            |                                         | Crea                                  | te ~ ]   |
|---------------------------------------|---------------------------------------|-----------------------------|----------------------------------------|-------------------------------------|-----------------------------------------|---------------------------------------|----------|
| Workbench                             |                                       |                             |                                        |                                     |                                         | 696 Cu                                | stomize  |
| O<br>New orders<br>Last 90 days       | 2<br>Orders<br>for Mars Consulting    | Charged orders              | O<br>Orders to Invoice<br>Lent 80 deys | 1<br>Invoices<br>for Man Consulting | O<br>Rejected invoices<br>Lant 31: days | D<br>Items to confirm<br>Last 21 days | Pinned d |
| Orders (2)  Edit filter   Save filter | r   [Mans Consulting] [ Last 90 stays |                             |                                        |                                     |                                         | G                                     | 695      |
|                                       |                                       |                             | Amount                                 | Date J.                             | Order Status                            | Amount Invoiced                       |          |
| Inder Number                          |                                       | Customer                    | Printere                               | Long 4                              | 2010/02/02/02                           |                                       | Actions  |
| Dider Number<br>P0223314-03           |                                       | Customer<br>Mars Consulting | \$2500 CAD                             | Feb 15, 2021                        | New                                     |                                       | Actions  |

- E. Check all the other details in the PO including:
  - BHP asset name and address
  - Your company details
  - BHP Purchasing contact person to contact for PO changes
  - Transport information
  - Payment terms as agreed with you
  - Ship To information
  - Line Items information
  - Tax BHP sends all taxes as VAT
  - Total Order Value
- F. The Order Details also showed the Line Items details which includes:
  - Line items number
  - Part/Description
  - Order Type
  - Quantity
  - Need By(Delivery date)
  - Price
  - Subtotal / Tax

| Order Detail Onter History                                                                                                    |                                                                                                    |                                                                                                    |                                                                                                    |            |                                                                         |                 |
|----------------------------------------------------------------------------------------------------|----------------------------------------------------------------------------------------------------|----------------------------------------------------------------------------------------------------|----------------------------------------------------------------------------------------------------|------------|-------------------------------------------------------------------------|-----------------|
| BHP                                                                                                    | Print.<br>BHRD is no One<br>103 Yel Anapon is<br>Pre-tri 00.600<br>Australia                                                                                                    | PL .                                                                                                    | Tar<br>Andrika (TL 137<br>Andrika (TL 137<br>Andrika (Turgitan<br>Mara)<br>Mara<br>Mara<br>Mara<br>Mara<br>Mara<br>Mara<br>Mar |            | Profiles Date<br>(Sec)<br>4507320674<br>Protect CC/002/08P<br>Network 1 |                 |
| Fayment Terms 1<br>100% All<br>Wittin RD pays Due nat                                                                                                    |                                                                                                    |                                                                                                    |                                                                                                    |            |                                                                         | Rodry Solar Set |
| Instant Information<br>Instant Bildnern<br>Install Bildnern<br>mit Storberg generations onerlinerhebelt<br>here, whi 3 - elektrocommilienhebelt<br>here, whi 3 - elektrocommilienhebelt<br>here, whi 3 - elektrocommilienhebelt<br>datawa CI FF13 Under Fings<br>Enweit<br>Andreas D.                                                                                                    | 9995<br>1<br>100<br>100<br>100<br>100<br>104                                                                                                    |                                                                                                    |                                                                                                    |            |                                                                         |                 |
| Bar Information<br>Gustomer UKITTax, O 40 000 700 901                                                                                                    |                                                                                                    |                                                                                                    |                                                                                                    |            |                                                                         |                 |
| numbers Information<br>mattern Cade: OPT ( LINFOX )                                                                                                    |                                                                                                    |                                                                                                    |                                                                                                    |            |                                                                         |                 |
| Comport Terms Information<br>Delivery Terms Transport Co<br>Transport Terms OPT                                                                                                    | ndter                                                                                                    |                                                                                                    |                                                                                                    |            |                                                                         |                 |
| Internet Desament Desam<br>versite/file.off<br>All 2011/4<br>All 2011/4 | The control product and endown in the level of the control form<br>for the control of the control of the control o | and both surface A summarial angular $d_{\rm B}$ . The many holestation regarding as direct if notice to main the specified assists of the second strategies and the second strategies and strategies and strategies and strat |                                                                                                    |            |                                                                         |                 |
| Ship Ad Rens To                                                                                                    |                                                                                                    | BATe                                                                                                    |                                                                                                    | Deliver To |                                                                         |                 |
| BHF Billion into One Pty Limited<br>Card, Mossile, Ot Nothern Hey<br>Yards via Natural (M. 675)<br>Autoria<br>Data Full One - FATS                                                                                                    |                                                                                                    | BRPE Inter One PL<br>125 St Georgen Territory<br>Parts 194 5000<br>Australia<br>Internet                                                                                                    |                                                                                                    |            |                                                                         |                 |

| Line items                                                                                        |                                              |                      |            |            |               | Show have Debala                                                                      |
|---------------------------------------------------------------------------------------------------|----------------------------------------------|----------------------|------------|------------|---------------|---------------------------------------------------------------------------------------|
| Line# Part#/Description                                                                           | Type                                         | Oly (Unit)           | Need By    | Unit Price | Subtobal      | 34                                                                                    |
| 10                                                                                                | Material                                     | 22.0 (E4)            | 6 Nev 2019 | £55.00 GBP | £1,210.00 GBP | 60.00 GBP Details                                                                     |
| 1851                                                                                              |                                              |                      |            |            |               |                                                                                       |
| ume sement on investig any 2010 BB NG GAD BB NG GAD AND SAN AND AND AND AND AND AND AND AND AND A | 59873-7 and belowed by Adla Vehoot.          |                      |            |            |               | Sub-tool: £1210.00 GBP<br>Ext. Tool Tax: £ 0.00 GBP<br>Ext. Oniver Tobl: £1210.00 GBP |
| 🗶 Create Onler Confirmation 🔹 🌒 Create Ship Nation 🗧 🖯                                            | Teste Involve v   Print v   Download PDF   D | ownload CSV   Resend |            |            |               |                                                                                       |
|                                                                                                   |                                              |                      |            |            |               | Done                                                                                  |

- G. To view additional information at the Line Item Level, click Details. Details include:
  - Status- Closed/Obsolete cannot be invoiced
- Control Keys Specified on the PO from BHP it will note if order confirmations and ship notices (ASNs) are allowed or not allowed for the PO item and also the invoice type.
  - 'Is ERS' means you signed with BHP for Evaluated Receipt Settlement for this BHP asset where BHP creates an invoice from the details of the goods or services approved. You still need to confirm the PO, and create a Service Entry Sheet SES or just send the goods. BHP issues the ERS invoice and you will receive a copy by email and in Ariba.
- Tax Rate / Schedule Line / Other Information / Incoterms Information

### **Change Orders**

BHP may issue Change Orders and you can view these in the Change Order tile plus you will receive a notification of the change order as an email.

| me Enablement V | Norkbench Draws - 3      |         | Cataloga Rapp                           | (i) - Messaget    |          |      | Create~ |
|-----------------|--------------------------|---------|-----------------------------------------|-------------------|----------|------|---------|
|                 | NE SN                    | 10 10 - | and the set                             |                   |          |      | 1       |
| ſ               | Overview Getting starter |         |                                         |                   |          |      | M       |
|                 |                          |         |                                         |                   |          |      | 11      |
|                 | 0                        | 2       | 0                                       | 0                 | 1        |      |         |
|                 | New orders               | Orders  | Changed orders                          | Orders to invoice | Involces | More |         |
|                 |                          |         | 100000000000000000000000000000000000000 |                   |          |      |         |

Click on the Change Order tile and you can **Send a Copy Email** if you misplace the original. On the Purchase Order it will show:

- The Order Status display as Changed. The original order is marked with an Obsolete status
- Line Item Level- The changed fields are highlighted for example Total \$192,000 \$205,000
- Confirm the Change Order even if you had confirmed a previous version. Then proceed to create Ship Notice/ Service Entry Sheet or invoice.

### **Delete Order**

BHP may delete an order (whenever required). These orders are marked as Cancelled. If you believe an order was cancelled in error, please reach out to your BHP Purchasing Representative, or raise a case to the Purchasing team (contact details are provided at the end of this guide).

| and the second second se                                                                                                    |                                                                                                    |
|----------------------------------------------------------------------------------------------------|----------------------------------------------------------------------------------------------------|
| on tech to be assure. Asia Mercula is ofter Asia dead arrays will end use title to be assured                                                                                                    | at any second second second second second second second second second second second second second second second                                                                                                    |
| nanna (nual ani anar) ann ing to be poles at <mark>http://www.alta.com/winRob.pht/stal.annos/a</mark>                                                                                                    | on Messegne Folex Med. To replying to the second product in replying the remaining                                                                                                    |
| P Ariba                                                                                                    |                                                                                                    |
|                                                                                                    |                                                                                                    |
| BHP Group Operations - TEST cancelled an order                                                                                                    |                                                                                                    |
|                                                                                                    |                                                                                                    |
| Message from your costs mor BBD Group Operations - 1233                                                                                                    |                                                                                                    |
| New york was not been been been been been been been bee                                                                                                    | to head them                                                                                                    |
| Parameter Terrar and "A local and stress for exciting other of the film inter-                                                                                                    |                                                                                                    |
| And in any case was the set                                                                                                    |                                                                                                    |
|                                                                                                    |                                                                                                    |
| feasible error and at the to be a feasible radio at the set had bend that to be the particle of a when                                                                                                    | on a supervised to and the state of the Parise One latter strates of the other state                                                                                                    |
| the set of the set of    | und a commercial admit sone in come para de Provinse Dires faditis constant e des northances                                                                                                    |
| Han han and an an annual section of the section of the section of    | and an out-of the third local inclusion (see the Provide Core lattice constant in the outback)                                                                                                    |
| Have to an or construction of the second second sec   | and a constant is about four forces of the Possiss Date latter sector is to call about                                                                                                    |
| in solar and a set of the space share with a relation in the eff set that is denoted by a production with<br>the eff set of the set of the set of | une annum an t-Land Lon rooms (at formula the faile and in the faile maters i the unitaries                                                                                                    |
| lanchi ana za njigo pojeke nike voltačilo. To vel nast tere ti kon pose pojeka vela vela vela<br>Tere et 19 det<br>Tere et 19 det<br>To ver nog angle MP reso integrang vela committen<br>To ver nog angle MP reso integrang vela committen<br>To ver nog angle MP reso integrang vela committen                                                                                                    |                                                                                                    |
| San of the mark of a strategy constrained on the set of the set of   |                                                                                                    |
| lands and and an an an Anna an Anna an Anna an Anna an Anna an Anna an Anna an Anna an Anna an Anna Anna Anna<br>Anna an Anna an Anna an Anna an Anna an Anna an Anna Anna Anna Anna Anna<br>Anna an Anna anna a                                                                                                    |                                                                                                    |
| enchange was not expression for an expression from the first first   | BHF                                                                                                    |
| lands and an an an an an ann an an an Ann an Ann an Ann an Ann an Ann an Ann an Ann an Ann an Ann an Ann an Ann<br>Ann an an Ann an Ann an Ann an Ann an Ann an Ann An                                                                                                    | BHF                                                                                                    |
| In the same of the same of the   | BHF                                                                                                    |
| In the set of extension of the set of the set of the se   | BHF                                                                                                    |
| Next and use of the second level with the field levels of the field level with the second of the second of the<br>Maximum Maximum Annual Second levels and the second level levels and the second level level level level levels and the second level levels and the second level levels and the second level levels and the second level levels and the second level levels and the second level levels and the second level levels and the second level levels and the second levels and the second levels and the second level levels and the second levels and the second level levels and the second levels and the second levels and | BHF                                                                                                    |
|                                                                                                    | Bernard States and States an |
| And an and an advancement of a trade of the strength of the strength of the st   | BHF                                                                                                    |

### **Create confirmation**

From Purchase Order view, click the Create Order Confirmation drop-down menu and select either:

- **Confirm entire order** to confirm the order at the header level
- Update line items to confirm or make modification at the line item level
- Reject entire order to reject the order at the header level

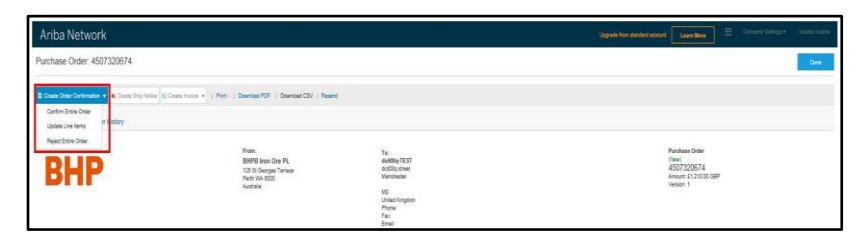

#### BHP

#### Managing the Purchase Order

This displays the **Order Confirmation Header**. Enter all necessary information (all fields marked with an asterisk\*). Then click **Next**.

- Review the order confirmation details.
- Enter a **Confirmation Number**. Choose any identifier such as an internal company order number.
- Update the **Quantity/Unit field** where you are unable to comply such as where the order is 210 items but they may be packaged in lots of 50 so it is better to send 200 (4x50)
- Click **Submit** if you have reviewed the order confirmation or click **Previous** if you require to amend the order confirmation details.
- Your Order status will change to **Confirmed**
- Depending on your configuration for Ariba notifications you may receive an email to confirm that the Order Confirmation has been submitted to BHP
- Please note that if you add any changes when submitting the order confirmation (such as changing the delivery date or adding comments) the current version of the Purchase Order will be obsoleted and you will receive a new version to confirm when the changes have been approved by BHP.

|                                                                                                    |                                                                                |                                                                                                    |                                                                                                    |                                                                                                    | EA Not                                                                                                    |
|----------------------------------------------------------------------------------------------------|--------------------------------------------------------------------------------|----------------------------------------------------------------------------------------------------|----------------------------------------------------------------------------------------------------|----------------------------------------------------------------------------------------------------|----------------------------------------------------------------------------------------------------|
|                                                                                                    |                                                                                |                                                                                                    |                                                                                                    |                                                                                                    | * rolate spirath                                                                                                    |
| Instant # 1<br>a Dark # 45122514<br>Optime: DHP Days Gensline -Tool # AlakP Group Cancer<br>Receive: | tore - TakkT requires that you fully serfire irea land balls                   | o yee aan add fran to chip nefees, samlee                                                                                                    | ahada, or invitana. It you aharaya ar rajanti                                                                                                    | a ina kan, it samet te sédad te ansiher                                                                                                    |                                                                                                    |
|                                                                                                    |                                                                                |                                                                                                    |                                                                                                    |                                                                                                    |                                                                                                    |
| prg Dax                                                                                              |                                                                                | Ex. Shipping Cox:                                                                                                    |                                                                                                    |                                                                                                    |                                                                                                    |
| Very Calle                                                                                           |                                                                                | Bit Tax Cost.                                                                                                    |                                                                                                    |                                                                                                    |                                                                                                    |
| Jonnets.                                                                                             |                                                                                |                                                                                                    |                                                                                                    |                                                                                                    |                                                                                                    |
|                                                                                                    |                                                                                |                                                                                                    |                                                                                                    |                                                                                                    |                                                                                                    |
| Cip (Int)                                                                                            | Need By                                                                        |                                                                                                    | Unit Price                                                                                                    | Subschei                                                                                                    |                                                                                                    |
|                                                                                                    |                                                                                |                                                                                                    |                                                                                                    |                                                                                                    | 10 N                                                                                                    |
|                                                                                                    |                                                                                |                                                                                                    |                                                                                                    | Upgrafe from standard account                                                                                                    | Learn More                                                                                                    |
| - Dist.   Dist.   Destinat PDE   Destinat CS/                                                        | Report                                                                         |                                                                                                    |                                                                                                    |                                                                                                    |                                                                                                    |
|                                                                                                    |                                                                                |                                                                                                    |                                                                                                    |                                                                                                    |                                                                                                    |
| Franc:<br>BHPB Inten One PL<br>155 St Okerges Terrator<br>Parth Via-8000<br>Australia                | To:<br>doit816;7EST<br>doi510;street<br>Manchester<br>M3<br>Unbed Kingdom      |                                                                                                    |                                                                                                    |                                                                                                    | archase Order<br>crifinned)<br>507/320674<br>mount £1,210.00 GBP<br>arsion: 1                                                                                                    |
|                                                                                                    | Prast:<br>BHPB line Ore PL<br>125 Si Georges Tenne<br>Pech NA 600<br>Austrália | Franc: Tar<br>BIPD Stan Che PL 40058;511<br>125 di Corpus Transa<br>Paro 16 4500<br>Austrila Ul<br>Austrila Ul<br>Diale Corpus<br>Proce<br>Enel | Form: To:<br>BHIED Base De PL desting TETT<br>CCS Di Grays Terma colligitanti<br>Per 94.000 Michaelman<br>Autoria Ul<br>Una Coglam<br>Prine<br>Form<br>Form | Funce: To<br>INFO Data Cli P FL dedite, ECT<br>CCS D Grappa Terman<br>Pere Sector<br>Austria<br>Austria<br>Austria<br>Data Cognet<br>Proce<br>Face<br>Fa | Form: 1 To 2 Dispersion of the Control of the Control of the Contr |

| E onder e                           | onfirma              | tion (              | CTEST has b           | een submitte      | d to BHP G      | Group Operati | ons - TEST     |           |
|-------------------------------------|----------------------|---------------------|-----------------------|-------------------|-----------------|---------------|----------------|-----------|
| ad Jani, Rutana<br>are problems wit | h how this           | s messa             | ige is displayed, o   | lick here to view | rit in a web br | rowser.       |                |           |
|                                     |                      |                     |                       |                   |                 |               |                |           |
|                                     |                      |                     |                       |                   |                 |               |                |           |
|                                     |                      |                     |                       |                   |                 |               |                |           |
|                                     |                      |                     |                       |                   |                 |               |                |           |
| This notifica<br>Your purch         | tion con<br>ase orde | .tains i<br>er stat | important info<br>tus | emation abou      | A your test.    | Ariba account | (ANID: AN0144- | 1542249-1 |
| Order #:                            | 450732               | 20674               |                       |                   |                 |               |                |           |
| Buyer Name                          | BHP G                | koup (              | Operations - TE       | ST                |                 |               |                |           |
| Buyer AND:                          | AN010                | 15189               | 973-T                 |                   |                 |               |                |           |
| Order Date:                         | 9 May                | 2019 1              | 11.28.32 AM GI        | 4T+10.00          |                 |               |                |           |
| Status:                             | Confirm              | med                 |                       |                   |                 |               |                |           |
|                                     |                      |                     |                       |                   |                 |               |                |           |
|                                     | Qty                  | Unit                | Description           | Need By           | Ship Dy         | Unit Price    | Extended Price | Ta        |
| Item Part I                         | 20.0                 | EA                  | test1                 | 6 Nov 2019        |                 | £55.00 GBP    | £1,210.00 G8P  | £0.00 G8  |
| Item Part I                         | 22.00                |                     |                       |                   |                 |               |                |           |
| ltem Part i<br>10<br>Sta            | 22.0<br>US           |                     |                       | Estimated Del     | ivery Date: I   | 6 Nov 2019)   |                |           |
| hem Part i<br>10<br>Sta<br>22.0     | Confirm              | ned W               | Vith New Date(        |                   |                 |               |                |           |

### **Purchase Order Type**

You will see "Order Type" which will determine whether you are receiving a Goods or Service order in the IEPO email or from the Purchase Order in your SAP Business Network portal. Select from these options to process your order

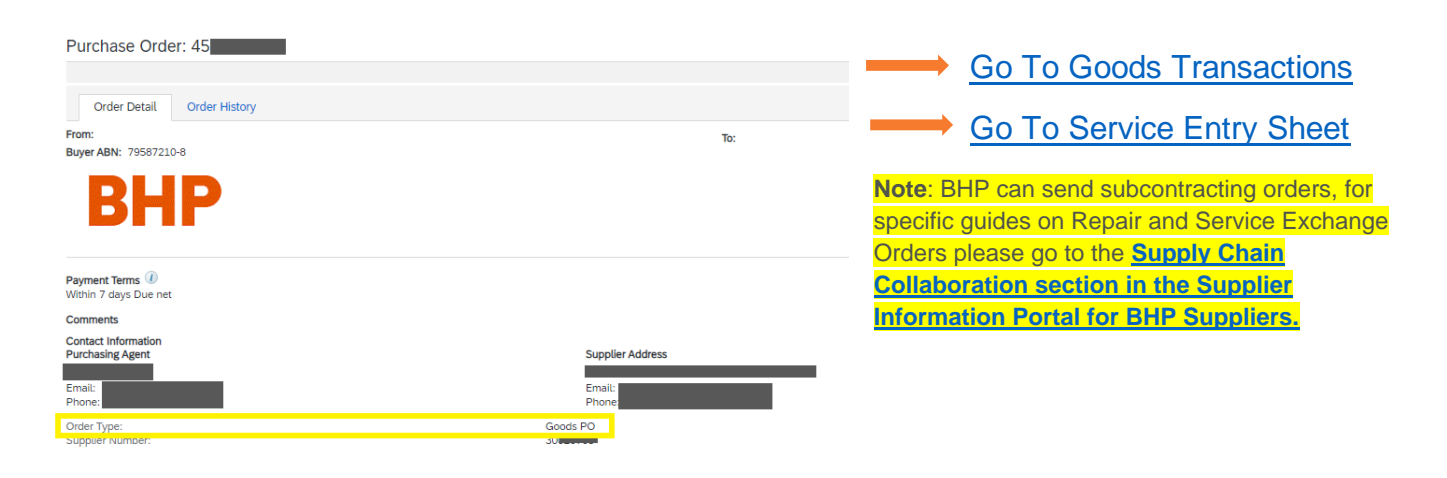

# **Goods Transactions**

### **Process Workflow: Goods**

BHP expects all Goods Transactions will follow the process displayed below. documents you must complete are:

- Order Confirmation Mandatory
- Ship Notice Optional except for automatic receipting items.
  - Automatic receipting for goods below USD1,000 or equivalent local currency value per line item only applies to goods delivered to BHP Corporate Offices in all regions except for Minerals Americas
- Invoice Mandatory except were PO 'is ERS'
  - Evaluated Receipt Settlement ERS based on the approved goods receipt GRN sent from by BHP or

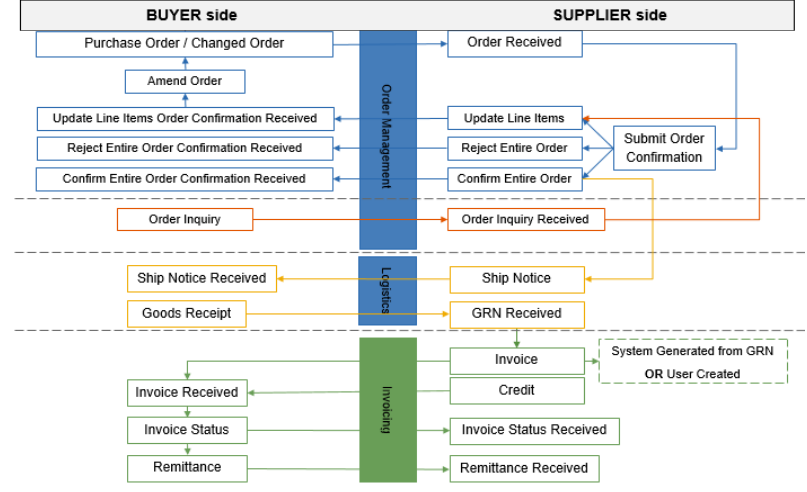

approved SES. A copy ERS invoice is received into SAP Business Network (Ariba).)

### **Create Ship Notice**

Click on **Create Ship Notice** and complete details. Fill up all the information required then click **Next**. All asterisked items are mandatory to complete.

| Ariba Network                                     |                         | Upper from monitors annual Lawn Marco | 🔢 – Germany Balleyi e – manan materi | And Telephone Televis |                                 |                                            |          |                   |                 |                                |               |                  |   |
|---------------------------------------------------|-------------------------|---------------------------------------|--------------------------------------|-----------------------|---------------------------------|--------------------------------------------|----------|-------------------|-----------------|--------------------------------|---------------|------------------|---|
| Create Ship Notice                                |                         |                                       | See Bot Het                          |                       |                                 |                                            |          |                   |                 |                                |               |                  |   |
| * Industry required fact                          |                         |                                       |                                      | - Additional Fields   |                                 |                                            |          |                   |                 |                                |               |                  |   |
| Ser rese                                          | DELIVER                 | IN TO                                 |                                      | Resident for Singers  | -                               |                                            |          |                   |                 | Government issued Shipping ID. |               |                  |   |
| dealising TEST                                    | cyclem Automas End? Int | Illition tran Cira Phy Landad         | Lipsing Astrony                      | Connec                | *                               |                                            |          |                   |                 | Document Trian                 |               |                  |   |
| Vanhale                                           | Tanti vi<br>Autorio     | ia Naaman 100.<br>a                   |                                      |                       |                                 |                                            |          |                   |                 | Supplier Reference:            |               |                  |   |
| uner ogen                                         |                         |                                       |                                      |                       |                                 |                                            |          |                   |                 | Transil Direction              |               |                  |   |
| <ul> <li>Ship Notice Header</li> </ul>            |                         |                                       |                                      |                       |                                 |                                            |          |                   |                 |                                |               |                  |   |
| 1447-545                                          | TRACKS                  | ***                                   |                                      | Order items           |                                 |                                            |          |                   |                 |                                |               |                  |   |
| Passing Day C *                                   |                         | Carrier Name                          |                                      | Oder# Ban             | Part # / Ocernmen               | Datame Pat #                               | 01 1     | nt. Next Dy       | 29.7            | Unit Price                     | Sates         | Tar              |   |
| Invested Res                                      |                         | Service Level                         |                                      | 4007220674 10         |                                 |                                            | 22.0 6   | 6 No. 2           | 19              | £18.00 OBP                     | £1,210.00 DBP | ED 00 OBP Remove |   |
| Distribution Typer Street V                       |                         |                                       |                                      |                       | best1                           |                                            |          |                   |                 |                                |               |                  |   |
| Theorem Red                                       |                         |                                       |                                      |                       | Shipmord Status                 |                                            |          |                   |                 |                                |               |                  |   |
| Delvery Data:                                     |                         |                                       |                                      |                       | Tatal Item Due Quantity: 22.6A  |                                            |          |                   |                 |                                |               |                  |   |
| Ones Volume 1                                     | Live:                   |                                       |                                      |                       | Confernation Status             |                                            |          |                   |                 |                                |               |                  |   |
| Great Weight                                      | Line .                  |                                       |                                      |                       | Total Continued Quantity 22.8.6 | <ul> <li>Tatel Bestionbened Gue</li> </ul> | nity IEA |                   |                 |                                |               |                  |   |
|                                                   |                         |                                       |                                      |                       | Line .                          | Ship-City                                  |          | Supplier Balah ID | Production Data | Expiry Oxle                    |               |                  |   |
| + DOLIVERY AND TRANSPORT INFORMATION              |                         |                                       |                                      |                       | 1                               | 22                                         |          |                   |                 |                                | A St Debela   |                  |   |
| Salvery Terraph Transport Cardition               |                         | Drigsing Payment Martinit - Other     | v.                                   |                       |                                 |                                            |          |                   |                 |                                |               |                  |   |
| Dalvang Tarring Decomptions                       |                         |                                       |                                      |                       | And Ship Telline Line           |                                            |          |                   |                 |                                |               |                  |   |
| Transport Terrory Description                     |                         | Dapping Contract Number               |                                      | -                     |                                 |                                            |          |                   |                 |                                |               |                  |   |
|                                                   |                         | Disaring Industries                   |                                      | Te All Drive Line Te  | -                               |                                            |          |                   |                 |                                |               |                  |   |
| Tangen Terres Exclosed Section Color Once 100,000 | 199                     | Once Magin Law Starting Party Code    | Test D                               |                       |                                 |                                            |          |                   |                 |                                | _             |                  | _ |
| 0nw v 041                                         |                         |                                       |                                      |                       |                                 |                                            |          |                   |                 |                                | Ser.e         | 64               | - |

- o Review and confirm your Ship Notice. Then click Submit
- After submitting the Ship Notice (ASN), the Purchase Order Status updates to **Shipped**.

| riba Network                |                                                                                   |                                                                                                    | Upgrade Non standard account 🛛 🚛 🛛 Company Statings v 👘 salaria sta |
|-----------------------------|-----------------------------------------------------------------------------------|----------------------------------------------------------------------------------------------------|---------------------------------------------------------------------|
| rchase Order: 4507320674    |                                                                                   |                                                                                                    | Den                                                                 |
| Create Order Confirmation + | Prot -   Download PDF   Download CDV   Re                                         | send                                                                                                    |                                                                     |
| Order Detail Order History  |                                                                                   |                                                                                                    |                                                                     |
| BHP                         | Franc:<br>BHPB Iron One PL<br>125 th Georges Tensos<br>Pertri Ve 600<br>Australia | To:<br>dot3tep1EST<br>dot3tep1EST<br>Mathematik<br>Mathematik<br>Under Kingdon<br>Phone<br>Phone<br>Fax<br>Email | Persbase Order<br>COLOR OF AN<br>Annual 11,310 (CBP<br>Version 1    |

# **Services Transactions**

### **Process Workflow: Services**

BHP expects all Services Transactions will follow the process displayed below.

- Order Confirmation Mandatory
- Service Entry Mandatory
- Invoice Mandatory except where PO 'is ERS' or where 'Invoicing not allowed' applies.
  - Evaluated Receipt Settlement ERS based on the approved SES. A copy ERS invoice is received by your SAP Business Network (Ariba) account.
  - 'Invoice not allowed'- vendor creates invoice outside Ariba e.g. vendor in Chile.

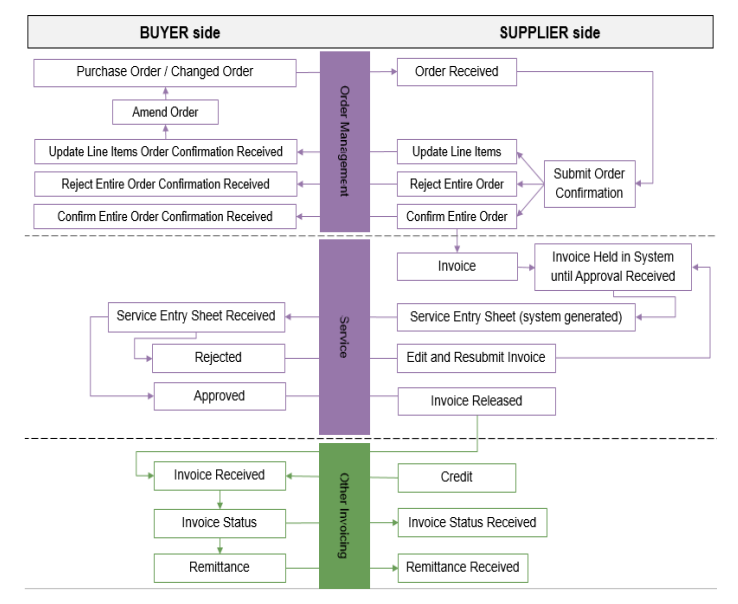

### Planned vs. Unplanned Services

BHP will normally issue Planned service orders where the type of service and value are displayed as Child lines (line 10.10).

On limited occasions, service purchase orders may not include child lines but have a \$value that is limited. These are called **unplanned service orders** where the type of service will be determined at the time of completion.

| Select | t Item to C   | reate Invoice with Auto-Generated Se | ervice Sheet Next | Exit |
|--------|---------------|--------------------------------------|-------------------|------|
| Line   | Items         |                                      |                   |      |
|        | Line #        | Part ID / Description                |                   |      |
|        | 10            | 🐁<br>Labour Hire NT                  |                   |      |
|        | 20            | 🐁<br>Labour Hire OT                  |                   |      |
| 🐿 Ser  | vice Sheet Re | uired.                               |                   |      |
|        |               |                                      | Next              | Exit |

### **Create Unplanned Line – Invoice or Service Sheet**

- A. Select the parent line (line 10/20/30) to be used. Click Next.
- B. To add Child Lines Click Add/Update.
- **C.** Select **Add Unplanned Item.** Enter the details of the service that was provided :
  - Description,
  - Quantity
  - Unit of Measure / Unit Price.
- D. Select the line for inclusion in the invoice or Service Sheet.

| Ship All Items To                                                                                                    |                      | Bill To                                                    |                                                                 |                 |                  | Deliver To       |                    |                          |
|----------------------------------------------------------------------------------------------------|----------------------|------------------------------------------------------------|-----------------------------------------------------------------|-----------------|------------------|------------------|--------------------|--------------------------|
| Gregory Mine<br>Lillyvale Road,<br>Vie Emerald GLD 4740<br>Australia<br>Ship To Code: CY01<br>Location Code: 5. CY01 |                      | EM All<br>71 Exp<br>Brisban<br>Austral<br>Phone<br>buyer(D | ance Coal Ops PL<br>= Street<br>= QLD 4000<br>=<br>+61 ( ) A700 | CY188           |                  |                  |                    |                          |
| ine Items                                                                                                    |                      |                                                            |                                                                 |                 |                  |                  |                    | Show New Details         |
| Ine # Part # Customer Part #                                                                                         | Туре                 | Return Revision Le                                         | rel Oty (Unit)                                                  | Need By         | Price            | Subtral          | Tax Co             | informer Location        |
| 10                                                                                                    | Service              |                                                            | 1.0 (PCE)                                                       | 4 Jul 2018      | \$100,000.00 AUD | \$100,000.00 AUD | \$10,000.00 AUD    | Details                  |
| Description: test                                                                                                    |                      |                                                            |                                                                 |                 |                  |                  |                    |                          |
| er aubmillied on: Wednesday 4 Jul 2018 8:00 PM GR                                                                    | 7-08.00              |                                                            |                                                                 |                 |                  |                  | Service Sheet Regi | and.                     |
|                                                                                                    |                      |                                                            |                                                                 |                 |                  |                  |                    |                          |
|                                                                                                    |                      |                                                            |                                                                 |                 |                  |                  |                    | Add 👻                    |
|                                                                                                    |                      |                                                            |                                                                 |                 |                  |                  |                    | Add Contract/Catalog Ite |
|                                                                                                    |                      |                                                            |                                                                 |                 |                  |                  |                    | Add Unplanned Item       |
| Service Entry Sheet Lines                                                                                            |                      |                                                            |                                                                 |                 |                  |                  |                    |                          |
| Line # Patiti Descriptor                                                                                             |                      |                                                            |                                                                 |                 |                  |                  | Contract #         |                          |
|                                                                                                    |                      |                                                            |                                                                 |                 |                  |                  |                    |                          |
| Induke Part#-Descriptor                                                                                              |                      | 7,994                                                      |                                                                 | Ren Type        | Option           |                  | Prim               | Dataset                  |
| Vojemel fen al                                                                                                    |                      | teri                                                       | = v                                                             | Unplanned Adhos | 1                | 84               | \$1.254 BLACE      | \$1,254.00 AUC Dates     |
| Additional Fields Inc.                                                                                               | ter fahrer af Uniter |                                                            |                                                                 |                 |                  |                  |                    |                          |
| COMMENTS                                                                                                    |                      |                                                            |                                                                 |                 |                  |                  |                    |                          |
|                                                                                                    | All Comments         |                                                            |                                                                 |                 |                  |                  |                    |                          |
|                                                                                                    |                      |                                                            |                                                                 |                 |                  |                  |                    |                          |

# **Create Service Sheet**

Click on the **Process Order** button in the Purchase Order email you received and see if **Create Service Sheet** button is allowed.

| Ariba Network               |                      | Upgrade from standard account Learn More Company Settings +      |      |
|-----------------------------|----------------------|------------------------------------------------------------------|------|
| Purchase Order: 450         | 7320868              |                                                                  | Done |
| 🗷 Create Order Confirmation | Create Service Sheet | Criate Innice -   Print -   Download PDF   Download CSV   Resend |      |

#### A. Create Service Sheet Not allowed

 This indicates that you do NOT need to create a separate Service Sheet. When you create an invoice, SAP Business Network (Ariba) will automatically create the service sheet for you. SAP Business Network (Ariba) will hold the invoice pending the BHP approval of the service sheet and then will automatically send the invoice.

#### B. Create Service Sheet allowed

- You are require to create Service Sheet if you are an ERS vendor where invoicing is not required (this can be seen on you Purchase order). Once you have submitted your Service Sheet, BHP will approve and auto generate invoice on your behalf.
- If you do not need to invoice this is also indicated in the line item section of the purchase order.

| Line Items |                      | 1.5                               | 1          |            |            |                |              |
|------------|----------------------|-----------------------------------|------------|------------|------------|----------------|--------------|
| Line #     | Part # / Description | Туре                              | Qty (Unit) | Need By    | Unit Price | Subtotal       | Tax          |
| 10         |                      | Service<br>Invoicing not possible |            | 8 Jan 2019 |            | \$5,600.00 AUD | \$560.00 AUD |
|            | Perform Pest Control |                                   |            |            |            |                |              |

Special Handling

ment

Additional Reference Documents and Dates

### A. 1-Step Invoice & Service Entry Sheet

- I. If the Create Service Entry Sheet tab is unavailable the vendor can instead create the invoice combined with an SES in a single process.
- II. Select the **Create Invoice** tab. You will received a Warning message notifying on this process. You can close this message.
- III. It is compulsory for you to add an attachment to support the service sheet. This attachment will be the supporting document for the approver in BHP. The attachment should be one of the following:
  - Signed job card
  - Signed time sheet
  - Signed proof that the service was rendered
  - A signed copy invoice
- IV. Click on Add to Header and go to Attachment.
- V. Click Browse, choose the file and click Add Attachment

| nnot exceed 30MB |                                                                         |                                                                                                    |
|------------------|-------------------------------------------------------------------------|----------------------------------------------------------------------------------------------------|
|                  | Browse Add Attachment                                                   |                                                                                                    |
| Size (bytes)     | Content Type                                                            |                                                                                                    |
| 39949            | application/vnd openxmlformats-officedocument wordprocessingml.document |                                                                                                    |
|                  | nnot exceed 30MB<br>Size (bytes)<br>39949                               | Innot exceed 30MB BrowseAdd Attachment Size (bytes) Content Type 39949 application/ind operumiformats-officedocument wordprocessingmi document. |

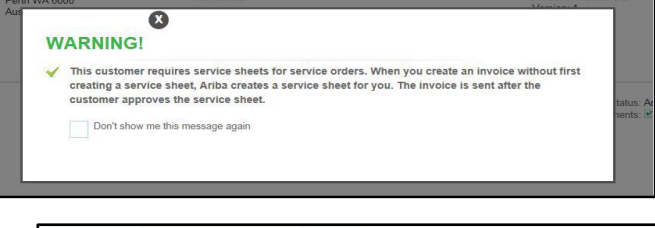

ent name length cannot be longer than 40 characters

VI. Once the SES is approved, you will receive an email notification that an invoice has been auto created and sent on your behalf. Then you will receive another notification notifying that the invoice has been approved by BHP.

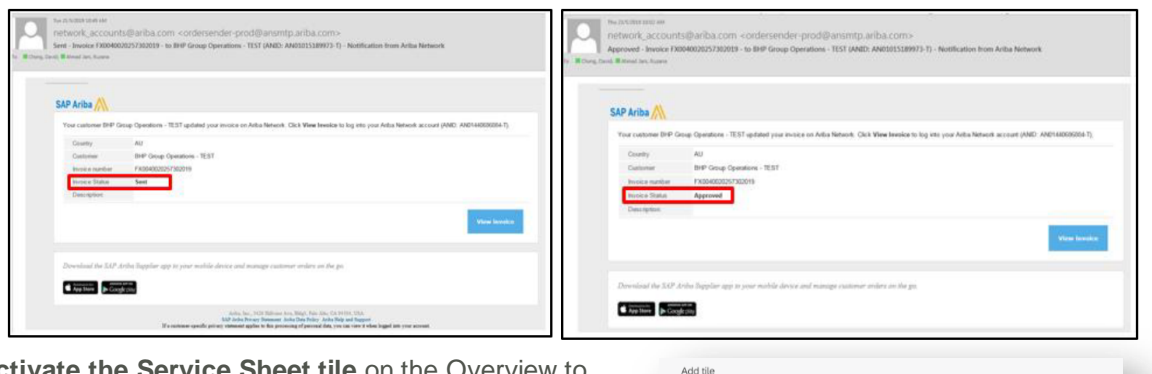

- VII. Activate the Service Sheet tile on the Overview to see the status of the listed items on the Workbench view.
- VIII. Finally you will receive a payment plan email which will provide you with the payment due date for the invoice.

You can also use the **Scheduled Payment** tile in the Overview to see this information summarized across all invoices.

| ~ | More ~                  | Create ~                                              |
|---|-------------------------|-------------------------------------------------------|
|   |                         | န်ဂိုန် Customize                                     |
|   | 476<br>Items to confirm | * 7.54 K<br>USD<br>Scheduled payments<br>Next 90 days |

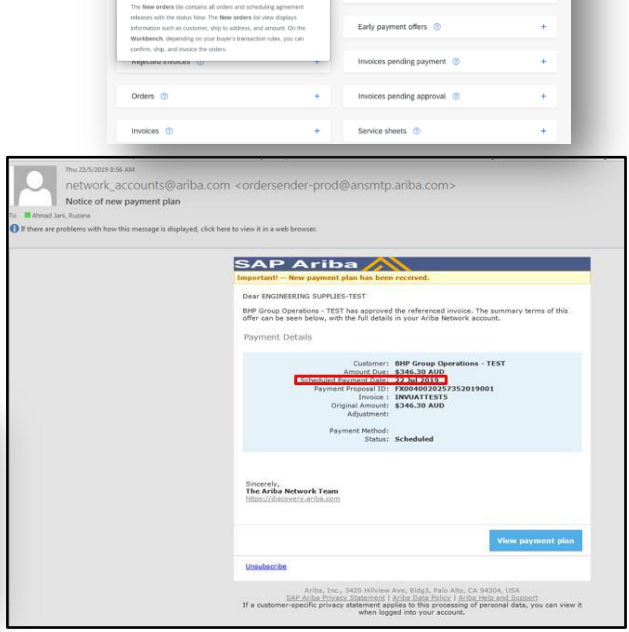

### **B. Service Entry Sheet Required**

Generally a separate Service Entry Sheet is required where 'Is ERS' or 'Invoice not allowed' applies and if this PO had the SES and Invoice created as 2-steps process previously.

- I. Check the **Orders** tile then select the order from the Workbench view where an SES is needed then go to Actions and **Send me an Email**.
- I. Use the email **Process Order** button to action the **Create Service Sheet** and complete the details.

| Ariba Network               | Upgrade from standard account Learn More                                             |      |
|-----------------------------|--------------------------------------------------------------------------------------|------|
| Purchase Order: 4507320     | 373                                                                                  | Done |
| Create Order Confirmation * | eate Service Sheet & Create Invoice   Print -   Download PDF   Download CSV   Resend |      |

II. Complete all information marked with an asterisk. Must include Service Start and End Dates, an attachment documenting delivery of services (job card etc.), selection of line items related to the services claimed and amending the quantity claimed.

| reate Service She                                                                                                    |                                                                                                    |                      |                    |                                                                                                    |                        |                                  |                              |                |
|----------------------------------------------------------------------------------------------------|----------------------------------------------------------------------------------------------------|----------------------|--------------------|----------------------------------------------------------------------------------------------------|------------------------|----------------------------------|------------------------------|----------------|
| Service Sheet Her                                                                                                    | der                                                                                                    |                      |                    |                                                                                                    |                        |                                  | indicative required field    | arts theater + |
| Summary                                                                                                    |                                                                                                    |                      |                    |                                                                                                    |                        |                                  |                              |                |
| Porchane Onler:                                                                                                    | 4507320073                                                                                                    |                      | 1                  | Subtrate                                                                                                    | \$3,600.00 AUD         |                                  |                              |                |
| Service Sheet #                                                                                                    |                                                                                                    |                      |                    | Dervice Deat Case.*                                                                                                    |                        |                                  |                              |                |
| Service Descriptors                                                                                                    | 21 May 2019                                                                                                    |                      |                    | Derver End Date *                                                                                                    |                        |                                  | )                            |                |
| LocatorsReference ③                                                                                                    |                                                                                                    |                      |                    |                                                                                                    |                        |                                  |                              |                |
| A Three buildings                                                                                                    | and the second second second by the second second se | a Real III download  |                    |                                                                                                    |                        |                                  |                              |                |
| The second read of all the                                                                                                    |                                                                                                    | o etan ku translaria |                    |                                                                                                    |                        |                                  |                              |                |
| Attachments                                                                                                    | with Lancest success 30MB                                                                                                    |                      |                    |                                                                                                    |                        |                                  |                              | Barreton       |
|                                                                                                    |                                                                                                    |                      |                    |                                                                                                    |                        |                                  |                              |                |
|                                                                                                    |                                                                                                    |                      | 1 Martine 1        | Address of the second second s |                        |                                  |                              |                |
| Add Comments                                                                                                    | 1                                                                                                    |                      | Broese             | Add Allachener                                                                                                    |                        |                                  |                              |                |
| Add Commetts<br>Service Entry She<br>Los No. Pert No. (De                                                                                                | et Lines.                                                                                                    |                      | Brosse             | Add Altachewert                                                                                                    |                        | Contract#                        |                              |                |
| Add Comments<br>Service Entry She<br>Low two Part No (De<br>• 10 Parton Part                                                                             | et Lines<br>english                                                                                                    |                      | Brosse             | Add Altachever                                                                                                    |                        | Consult                          |                              | AM -           |
| Add Comments<br>Service Entry She<br>Line No. Part No. / De<br>10 Parties Part<br>10 Parties Part                                                        | et Lines<br>organi<br>Coded<br>clubs (Part No. (Deurgeon                                                                                                    |                      | Brown<br>Type      | Add Attachment                                                                                                    | Gay / Linel            | Contract#<br>Price               | - Constant<br>- Constant     | Ant +          |
| Add Communits<br>Service Entry She<br>Date No. Part No. / De<br>10 Partons Part<br>0                                                                     | et Lines<br>Contra<br>Contra<br>Martine / Description<br>Martine / Parties / Description<br>Martine / Parties / Part Contra Hay, Port                                                                                                    |                      | Type<br>Server v   | Add Alda France<br>Bases Type<br>Pasenad                                                                                                    | Gy/1ml<br>1.000 EA     | Contact #<br>Pres<br>\$100 AUD   | Summe<br>\$3300 00 ALLO Co   | And +          |
| Add Comments                                                                                                    | et Lines<br>orgine<br>Control<br>Control<br>Parties (Deurgine)<br>Parties Peet Control Hay Piet<br>Deurfor/Televensation/tay 70                                                                                                    | 4                    | Trps<br>Service v  | Add Alda-Yenerd<br>Here Type<br>Placead                                                                                                    | Gey / Line<br>3.600 CA | Connect#<br>Price<br>\$1.00 AUC  | 544644<br>33.800 00 AUD O    | Add -          |
| Add Comments                                                                                                    | et Lines<br>ensiste<br>Code<br>Code<br>Perfor Peer Description<br>Perform Peer Control Hay Poor<br>Souther/Fieldencestsurter N                                                                                                    | n<br>B               | Trife<br>Server v  | Add Aliza-Innert<br>Bern Type<br>Planned                                                                                                    | Og / Unit<br>2.600 EA  | Contract &<br>Piece<br>\$150 AUC | Suterior<br>33400 00 AUX O   | Add -          |
| Add Communits                                                                                                    | et Lines<br>organie<br>Codel<br>Codel<br>Codel<br>Petron Past Control Hay Post<br>Petron Past Control Hay Post<br>DestinonFileformerpflanter - N<br>Add Community                                                                                                    | ж<br>р               | Type<br>Service v  | Add Alka-Innert<br>Ben Type<br>Planned                                                                                                    | On / Lond<br>2.600 EA  | Connect#<br>Piece<br>\$100 AUD   | Summer<br>S1466-00 ALSO Ch   | And -          |
| Add Connects                                                                                                    | et Lines<br>sortes<br>contel<br>contel<br>contel<br>Perform Peet Contel Hay Poor<br>SouthernRedmonestisation - M<br>Ably Community                                                                                                    | -<br>-               | Tripe<br>Service v | Add Aliza Tenerr<br>Bern Type<br>Planned                                                                                                    | Og / Unit<br>2.609 EA  | Contract &<br>Piece<br>\$150 AUC | Bulleoint<br>33.860 00 AUX 0 | And -          |
| Add Communits Service Entry She Entry She Ins No. Part No. / Do Ins Institute Comments AddBhound Fields COMMENTS Add Process Dessele Add Process Dessele | et Lines<br>Contral<br>Contral<br>Contral<br>Perform Peet Contral Hay Poet<br>Perform Peet Contral Hay Poet<br>Beacharrilledrese softwarter M<br>Add Communitie                                                                                                    | -<br>                | Tree<br>Serves v   | Add Aldarbower<br>Ison Type<br>Parend                                                                                                    | Gy/tini<br>1.000 EA    | Contact #<br>Pres<br>\$100 AUD   | Summe<br>\$3300 00 4400 Ch   | Ant -          |

Important: For partial claims please update the amount that you would like to claim by amending the quantity field. Do not create invoice with more than 3 decimal places. If the quantity in Ariba is not sufficient for the invoice value, please reach out to purchasing officer to swap the qty and price in PO service line (contact details are provided at the end of this guide).

- II. When complete, Click Next.
- III. Check and confirm the service sheet information. Once done click on **Submit.**

To complete the Invoice refer to Invoice Services

### Invoicing

# **Goods Invoices**

Do not invoice goods unless you have received a Goods Receipt Notification GRN from BHP. This confirms the goods were received and accepted.

#### A. Create Invoice Tab greyed out

Where the Create Invoice tab is not available, it means that this order 'is ERS' or 'Invoicing not allowed'.

 Evaluated Receipt Settlement (ERS) where BHP will create an invoice based on the approved Goods Receipt. Suppliers who have agreed to this process DO NOT create invoices for some or all the BHP assets they supply. BHP will create an invoice and send a copy to your SAP Business Network (Ariba) account with the scheduled payment details.

#### B. Create Invoice

- Go to the most recent Purchase Order email and click Process Order. If uncertain if this is the most recent version then check the Orders tile then select the order where an invoice is needed then go to Actions and Send me an Email.
- Click Create Invoice tab. Select Standard Invoice from dropdown menu.

| Ariba Network                                      |                                                                  | Upgrade from standard account | Company Settings + rutaine rutaine |
|----------------------------------------------------|------------------------------------------------------------------|-------------------------------|------------------------------------|
| Purchase Order: 4507320674                         |                                                                  |                               | Done                               |
| 🗹 Create Order Confirmation 🔹 🌒 Create Ship Notice | Create Involv    Pint -   Download POF   Download CDV   Reserved |                               |                                    |
| Order Detail Order History                         | Standard Invoice                                                 |                               |                                    |
|                                                    | Line-Item Debit Memo                                             | Austra                        | - Pada                             |

- Complete all asterisked fields.
   Confirmation or other documents can be included using the Add to Header
- At the **Line Items**, fill up all the necessary information for the invoice. If the green toggle is visible, the line item is included on Invoice. If the grey toggle is visible, the line item is excluded from the invoice.
- Important: For partial invoices please update the amount that you would like to claim by amending the quantity field. Do not create invoice with more than 3 decimal places. If the quantity in Ariba is not sufficient for the invoice value, please reach out to purchasing officer to swap the qty and price in PO service line (contact details are provided at the end of this guide).

| Ariba Netv                                                                                                    | vork                                                                                                    |                               | Upgrade from standard account                                                   | Learn More 200 Company Settings + national national |
|----------------------------------------------------------------------------------------------------|----------------------------------------------------------------------------------------------------|-------------------------------|---------------------------------------------------------------------------------|-----------------------------------------------------|
| Create Invoice                                                                                                    |                                                                                                    |                               |                                                                                 | Update Save Ext Next                                |
| <ul> <li>Invoice Heade</li> </ul>                                                                                                    | r .                                                                                                    |                               |                                                                                 | * Indicates required field Add to Header +          |
| Summary<br>Purchase Ori<br>Invoice<br>Service Descript<br>Renot                                                                           | Arr 459120674<br>#8" - [Initial Test 1<br>- [Initial Test 2<br>- [Initial Test 2<br>- [Initial Te |                               | Anatal 81.213.06.00<br>In Tax 80.00 GBP<br>I Daw 81.240.06 GBP                  | Vaur Edit Addresses                                 |
| Shipping<br>Head<br>Ship Fr                                                                                                    | ar level shipping ③ Une level shipping<br>om: deaddeg-TEST<br>Manchester<br>United Köngdom                                                                                                    | ©<br>Det                      | Nop Tell BH4P Billition from Cee Phy Limited<br>Yand via Newman WA<br>Australia | View/Edit Addresses                                 |
| Clinour Within 60 days Due  Additional Fields  trAmmation Cely. In Suppler Account 10 #:                                                  | t or Plansity Term(lays) 00 Persentage(N)<br>net                                                                                                    | 5000<br>Darves Blan Dae       |                                                                                 |                                                     |
| Supplier Reference:<br>Payment Note:<br>Supplier                                                                                          | dott08q-TEST<br>Marchester<br>Unted Kingdom                                                                                                    | Garrier tris unit<br>Customer | BHP Group Operations - TE SY<br>Melicurne Victoria<br>Australia                 | Vew/Edit Addresses                                  |
| Bill From                                                                                                    | doxM08q-TEST<br>Manchesher<br>United Hingdom<br>xx Representative                                                                                                    |                               |                                                                                 | View/Edit Addresses                                 |
| Supplier VAT/Tex ID-<br>Supplier VAT/Tex ID-<br>Supplier Commensal<br>Identifier:<br>Supplier Commensal<br>Crederlate:<br>vendorid%umber: | 30021344                                                                                                    | Customer WAT                  | 46.006.700.661                                                                  |                                                     |
| Add to Header Y                                                                                                    | e assessment name length cannot be longer than 40                                                                                                    | characters.                   |                                                                                 |                                                     |

• Confirm the accuracy of the invoice and then click on Submit

| Ariba Network                     | Upgrade from standard account Learn More | npany Settings ¥ ruzana ruzana |
|-----------------------------------|------------------------------------------|--------------------------------|
| Create Invoice                    | Previous Save                            | Submit Exit                    |
| Confirm and submit this document. |                                          |                                |

#### **Review & Submit**

- Confirm the accuracy of the invoice and then click on Submit
- Your account will show that the invoice has been submitted. Your Purchase Order will change a status to **Invoiced.**

| Ariba Network                                                                 |                                                                              | Upgrade f                                                                              | rom standard account | Company Sel             | tings <b>v</b> ruzana ruzana                                                |
|-------------------------------------------------------------------------------|------------------------------------------------------------------------------|----------------------------------------------------------------------------------------|----------------------|-------------------------|-----------------------------------------------------------------------------|
| Invoice InvoiceTest has been sub                                              | mitted.                                                                      |                                                                                        |                      |                         |                                                                             |
| <ul><li>Print a copy of the invoice.</li><li>Exit invoice creation.</li></ul> |                                                                              |                                                                                        |                      |                         |                                                                             |
|                                                                               |                                                                              |                                                                                        |                      |                         |                                                                             |
| Purchase Order: 4507320741                                                    |                                                                              |                                                                                        |                      |                         |                                                                             |
| 🗷 Create Order Confirmation 💌 🕷 Create Ship Notice 🗟 Create                   | Invoice  Print   Download PDF   Download CSV   Resend                        |                                                                                        |                      |                         |                                                                             |
| Order Detail Order History                                                    |                                                                              |                                                                                        |                      |                         |                                                                             |
| BHP                                                                           | From:<br>BHPB iron Ore PL<br>125 (Seeges Terrace<br>Perm Wa 600<br>Australia | To:<br>doi/blg.TEST<br>doi/blg.titent<br>Mathematik<br>United Kingdom<br>Phone:<br>Fac |                      | P<br>(i)<br>4<br>4<br>V | urchase Order<br>motecid)<br>507320741<br>mount: £1:210.00 GBP<br>ension: 1 |

- You will received an email notification on the invoice submission. You will be able to see the copy of the invoice at the Detail tab once you click on the View Invoice. Your Invoice status will be **Sent**.
- You will receive a further notification when the invoice status is Approved. Click on View Invoice.

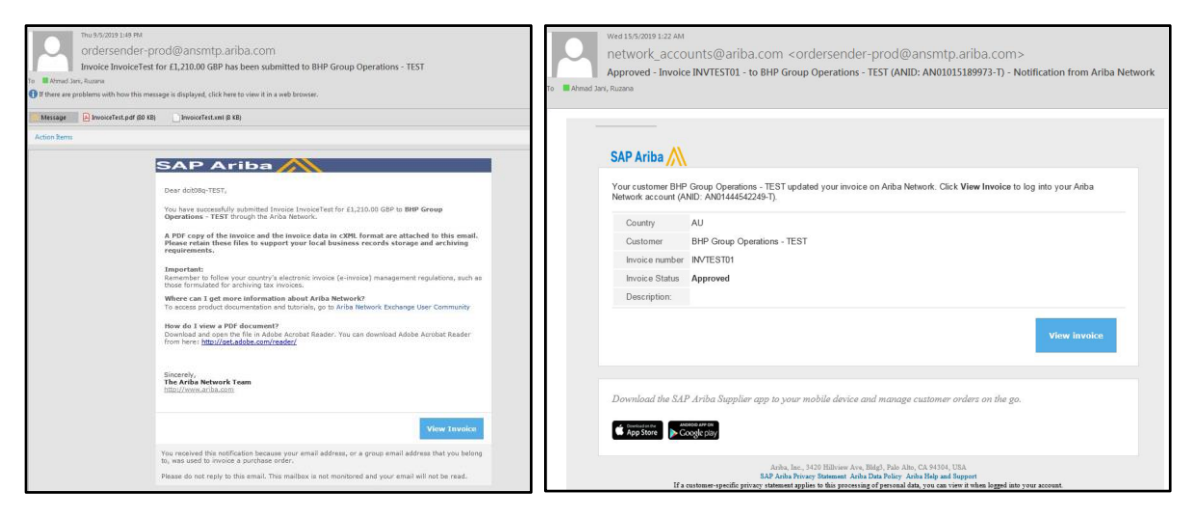

- Click on View Invoice ( image below) to see:
  - o Detail Standard Invoice information, Shipping Information and Tax Summary
  - Schedule Payments Payment due date for the invoice
  - History History of the invoice

| Ariba Network                                                                                                    |                                 | Nygada Kanadasi at annar 🔄 Laura Man                                                                                                    |
|----------------------------------------------------------------------------------------------------|---------------------------------|----------------------------------------------------------------------------------------------------|
| Scheduled Payment: FX0040020257202019001                                                                                                    |                                 | Deep                                                                                                    |
| Pres Esperichte.                                                                                                    |                                 |                                                                                                    |
| Detail Payment History History                                                                                                    |                                 |                                                                                                    |
| Payment Information                                                                                                    |                                 |                                                                                                    |
| waan ii Mriitin                                                                                                    |                                 | PAYNEXT FROMULAL<br>FROMOSOCI 202019001 (Shrankada)<br>Dagana Annoue<br>Annouer Due: 61,2210.000.008<br>Simular ut 01.3202                                                                                                    |
| Payment Timeline                                                                                                    |                                 |                                                                                                    |
|                                                                                                    |                                 |                                                                                                    |
| Marca A francé<br>Marca A francé<br>Marca A francé |                                 | indexe provide a provide a provide p |
| Additional Information                                                                                                    |                                 |                                                                                                    |
| Martin Martin Ma                                                                                                    |                                 |                                                                                                    |
| Detail Payment History History                                                                                                    |                                 |                                                                                                    |
|                                                                                                    |                                 |                                                                                                    |
| atoy                                                                                                    | Channel Dr.                     | Take and Take                                                                                                    |
| Payment propried FIGE8000237202019001 was received                                                                                                    | Propagation Processor 125(17079 | 14 May 2019 9 DE 45 AM                                                                                                    |
|                                                                                                    |                                 |                                                                                                    |
| Equari (ANR)                                                                                                    |                                 |                                                                                                    |
| Data/ Payment History History                                                                                                    |                                 |                                                                                                    |
| Brinkadow Physical Physical Physicae Physicae Physicae Physicae Physicae Physicae Ph                                                                                                    |                                 | From: BHP Group Operations - 1631                                                                                                    |
| History                                                                                                    |                                 |                                                                                                    |
| Jake Centrels                                                                                                    | Charged By                      | Tash and Your                                                                                                    |
|                                                                                                    | Alls device                     |                                                                                                    |
| Proved 1988                                                                                                    |                                 |                                                                                                    |
|                                                                                                    |                                 |                                                                                                    |
|                                                                                                    |                                 | Bree                                                                                                    |

- Then you will receive the **Payment Status Notification**. This notification will provide the schedule payment date, Invoice number and Invoice amount. Click **View Payment Plan**
- You can also use the **Scheduled Payment** tile in the Overview to see this information summarized across all invoices.

| ľ                       | Tue 14/5/2019 9:06 AM                                                                                                    |
|-------------------------|----------------------------------------------------------------------------------------------------|
|                         | network_accounts@ariba.com <ordersender-prod@ansmtp.ariba.com></ordersender-prod@ansmtp.ariba.com>                                                                                                    |
|                         | Notice of new payment plan                                                                                                    |
| To Ahma                 | d Jani, Ruzana                                                                                                    |
| If there a<br>Click her | re problems with how this message is displayed, click here to view it in a web browser.<br>to download pictures. To help protect your privacy, Outlook prevented automatic download of some pictures in this message.                                                                |
|                         | Right-click here to download pictures. To halp protect .                                                                                                    |
|                         | Important! New payment plan has been received.                                                                                                    |
|                         | Dear dol08q-TEST<br>BPD Group Operations - TEST has approved the referenced invoice. The summary terms of this<br>offer can be seen below, with the full details in your Anba Network account.<br>Payment Details                                                                    |
|                         | Customer: BHP Group Operations - TEST<br>Scheduled Peyment Date: 13 Jul 2019<br>Payment Prosel: 10 F004020225202019001<br>Invite: IVVIEST01 00 cmP<br>Originatument:<br>Payment Rethod:<br>Status: Scheduled                                                                         |
|                         | Sincerely,<br>The Ariba Network Team<br>Migau/History Ariba.com                                                                                                    |
|                         | View payment plan                                                                                                    |
|                         | Unsubscribe                                                                                                    |
|                         | Ariba, Inc., 3420 Nilview Ave, Bidgi, Tada Alto, CA 94334, USA<br>BA Ariba Aryace Jamament I chara bas haliser i Ariba seta and a Support<br>II a customer-specific privacy statement applies to this processing of personal data, you can view it<br>when logged into your account. |

| - 1000 -          |          | Citato                          | ا ت  |
|-------------------|----------|---------------------------------|------|
|                   |          | န်ဂိုန် Custo                   | mize |
| 470               | 6        | <sup>\$</sup> 7.54 <sup>K</sup> |      |
| Items to con      | firm     | Scheduled payments              |      |
| Avante Sciences C | Customer | Next 90 days                    |      |

# **Invoice Services**

A. Create Invoice

- Go to Purchase Order email and click **Process Order**. If uncertain if this is the most recent version then check the **Orders** tile then select the order where an invoice is needed then go to Actions and **Send me an Email**.
- Click Create Invoice tab. Select PO Invoice from dropdown menu. Complete all asterisked fields. Confirmation or other documents can be included using the Add to Header

| Ariba Network                                                                                                    | Liggende from standard account 📃 🚛 Company Satings + | nazarna ruzania |
|----------------------------------------------------------------------------------------------------|------------------------------------------------------|-----------------|
| Purchase Order: 4507320674 P Oracle Order: Confirmation + (e) Castle Ship Notice (Castle Indice) + () Piete Strendard Involut | faal FDF   Deerlad CBV   Reend                       | Dore            |
| Urber Letas Urber History Line-Item Credit Memo                                                                               | Rockers Roke                                         |                 |

• At the Line Items, fill up all the necessary information for the invoice. If the green toggle is visible, the line item is included on Invoice. If the grey toggle is visible, the line item is excluded from the invoice.

| Create Invoice                                                                                                    |                                                                                                    |                                                 |                                                                                                    |                                  |                                               |                                                                                      |
|----------------------------------------------------------------------------------------------------|----------------------------------------------------------------------------------------------------|-------------------------------------------------|----------------------------------------------------------------------------------------------------|----------------------------------|-----------------------------------------------|--------------------------------------------------------------------------------------|
|                                                                                                    |                                                                                                    |                                                 |                                                                                                    |                                  | Update Save                                   | Exit Next                                                                            |
| <ul> <li>Invoice Header</li> </ul>                                                                                                    |                                                                                                    |                                                 |                                                                                                    |                                  | = Indicates requi                             | red field Add to Header +                                                            |
| Summary                                                                                                    |                                                                                                    |                                                 |                                                                                                    |                                  |                                               |                                                                                      |
| Purchase Order:                                                                                                    | 4507320674                                                                                                    |                                                 | Subtotal: £1,210.00 GBP<br>Total Tax: £0.00 GBP                                                                                                    |                                  |                                               | View/Edit Addresses                                                                  |
| Invoice #: *                                                                                                    | InvoiceTest  O May 2010                                                                                                    |                                                 | Amount Due: £1,210.00 GBP                                                                                                    |                                  |                                               |                                                                                      |
| Service Description:                                                                                                    |                                                                                                    |                                                 |                                                                                                    |                                  |                                               |                                                                                      |
| Remit To:                                                                                                    | doit08q-TEST                                                                                                    |                                                 |                                                                                                    |                                  |                                               |                                                                                      |
|                                                                                                    | Manchester<br>United Kinodom                                                                                                    |                                                 |                                                                                                    |                                  |                                               |                                                                                      |
| B# 7o:                                                                                                    | BHPB Iron Ore PL                                                                                                    |                                                 |                                                                                                    |                                  |                                               |                                                                                      |
|                                                                                                    | Australia                                                                                                    |                                                 |                                                                                                    |                                  |                                               |                                                                                      |
| Shipping                                                                                                    |                                                                                                    |                                                 |                                                                                                    |                                  |                                               |                                                                                      |
| Header lev                                                                                                    | vel shipping 💿 🦳 Line level shipping 🔅                                                                                                    |                                                 |                                                                                                    |                                  |                                               |                                                                                      |
| Ship From:                                                                                                    | doit08q-TEST<br>Manchester                                                                                                    |                                                 | ENp To: BHP Billion from Ore Pty L<br>Yandi via Newman WA<br>Australia                                                                                                    | imited                           |                                               | View/Edit Addresses                                                                  |
|                                                                                                    | United Kingdom                                                                                                    |                                                 | Deliver To:                                                                                                    |                                  |                                               |                                                                                      |
| Payment Term                                                                                                    |                                                                                                    |                                                 |                                                                                                    |                                  |                                               |                                                                                      |
| Discount or<br>Within 60 days Due net                                                                                                    | Penalty Term(days): 60 Percentage(%): 0.0                                                                                                    | 00                                              |                                                                                                    |                                  |                                               |                                                                                      |
|                                                                                                    |                                                                                                    |                                                 |                                                                                                    |                                  |                                               |                                                                                      |
| Additional Fields                                                                                                    |                                                                                                    |                                                 |                                                                                                    |                                  |                                               |                                                                                      |
| Information Only. No ad                                                                                                    | tion is required from the customer.                                                                                                    |                                                 |                                                                                                    |                                  |                                               |                                                                                      |
| Supplier Account ID #                                                                                                    |                                                                                                    |                                                 | Service Start Date:                                                                                                    |                                  |                                               |                                                                                      |
| Supplier Reference:                                                                                                    |                                                                                                    |                                                 |                                                                                                    |                                  |                                               |                                                                                      |
| Payment Note:                                                                                                    |                                                                                                    |                                                 |                                                                                                    |                                  |                                               |                                                                                      |
| Supplier, doit                                                                                                    | t08q-TEST                                                                                                    |                                                 | Customer: BHP Group Operations - TEST<br>Melhourne Vintoria                                                                                                    |                                  |                                               | ViewEdit Addresses                                                                   |
| Uni                                                                                                    | ted Kingdom                                                                                                    |                                                 | Australia<br>Emai:                                                                                                    |                                  |                                               |                                                                                      |
| Bill From doit                                                                                                    | t08q-TEST                                                                                                    |                                                 |                                                                                                    |                                  |                                               | View/Edit Addresses                                                                  |
| Mar                                                                                                    | nchester                                                                                                    |                                                 |                                                                                                    |                                  |                                               |                                                                                      |
| Tax paid through a Tax Re                                                                                                    | epresentative                                                                                                    |                                                 |                                                                                                    |                                  |                                               |                                                                                      |
|                                                                                                    |                                                                                                    |                                                 |                                                                                                    |                                  |                                               |                                                                                      |
| Supplier VAT                                                                                                    |                                                                                                    |                                                 | Customer VAT                                                                                                    |                                  |                                               |                                                                                      |
| Supplier VAT<br>Supplier VAT/Tax ID: *                                                                                                    |                                                                                                    |                                                 | Customer VAT/Tax ID: 45:005 700 981                                                                                                    |                                  |                                               |                                                                                      |
| Supplier VAT<br>Supplier VAT/Tax ID: *<br>Supplier Commercial<br>Identifier                                                                                                    |                                                                                                    |                                                 | Customer VAT/Tax ID: 46 008 700 981                                                                                                    |                                  |                                               |                                                                                      |
| Supplier VAT<br>Supplier VAT/Tax ID: * Supplier Commercial Identifier Supplier Commercial Credentials:                                                                                                    |                                                                                                    |                                                 | Customer VAT<br>Customer VAT/Tax ID: 46 006 700 981                                                                                                    |                                  |                                               |                                                                                      |
| Supplier VAT<br>Supplier VAT/Tax ID: *<br>Supplier Commercial<br>Identifier:<br>Supplier Commercial<br>Credentials:<br>vendoris/Number: 32                                                                                                    | 0021944                                                                                                    |                                                 | Customer VAT<br>Customer VAT/Tax ID 46 008 700 981                                                                                                    |                                  |                                               |                                                                                      |
| Supplier VAT<br>Supplier VAT/Tax ID.*<br>Supplier Commercial<br>Identifian<br>Supplier Commercial<br>Condentation<br>vendorid?lumber: 2<br>* *Please note that the atta                                                                                                    | 2021344<br>schment name langth cannot be longer than 40 cha                                                                                                    | waters                                          | Customer VAT/Tax ID 46 008 700 981                                                                                                    |                                  |                                               |                                                                                      |
| Supplier VAT Supplier VAT/Tax ID.* Supplier Commercial Supplier Commercial Supplier Commercial Usedintation vendontshumber 30 **Please note that the sta Log to Header *                                                                                                    | 2021344<br>adment name length served be longer than 40 dhe                                                                                                    | enter -                                         | Customer VAT/Tax ID 46 008 700 981                                                                                                    |                                  |                                               |                                                                                      |
| Supplier VAT Supplier VAT/Tax ID.* Supplier Commental Supplier Commental Supplier Commental Unicodor/Shumber 2 * **Please note hat the stat Add to Haader *                                                                                                    | 2021344<br>adment name length serinst be longer than 45 sha                                                                                                    | uniter.                                         | Customer VAT<br>Customer VAT/Tax ID 46 008 700 981                                                                                                    |                                  |                                               |                                                                                      |
| Supplier VAT Supplier VAT/Tax ID.* Supplier VAT/Tax ID.* Supplier Comments Supplier Comments Supplier                                | 2021344<br>schmant hanne langth samat be langer than 40 cha                                                                                                    | eaclers.                                        | Customer VAT<br>Customer VAT/Tax ID 46 008 700 981                                                                                                    |                                  | 1 Line Items, 1 I                             | included, 0 Previously Fully In                                                      |
| Suppler VAT<br>Bugbler VATTal ID.*<br>Bugbler Constraints<br>Bugbler Constraints<br>Vendortiftunten: 20<br>* *Passe note but the atta<br>Add to Headler *                                                                                                    | 2021344<br>schment heres length cannot be longer than 42 cha                                                                                                    | varier.                                         | Customer VAT<br>Customer VAT/Tax ID 46 008 700 981                                                                                                    |                                  | 1 Line Items, 1 I                             | included, 0 Previously Fully in                                                      |
| Suppler VAT  Suppler VATTal ID.*  Suppler Commission  Suppler Commission  Action Header  Menophone  Identify  Identify  Identi                               | 2021344<br>adment neme length serinst be longer than 40 ofte                                                                                                    | evalues.                                        | Customer VAT<br>Customer VAT/Tex ID 46 006 700 891                                                                                                    |                                  | 1 Line Items, 1 I                             | ncluded, D Previously Pully in                                                       |
| Supplier VAT  Supplier VAT/Tax ID.*  Supplier Constraints  Supplier Constraints  Add to Header *  Cade Header *  Cade Header *                               | 2021344<br>adment name length serinst be longer than 40 sta                                                                                                    | venter.                                         | Custemer VAT/Tes ID 6000 700 891                                                                                                    |                                  | 1 Line Items, 1 i                             | ncluded, D Previously Fully In<br>Add to Included Lin                                |
| Stoppler VAT  Suppler VATTal ID.*  Suppler Control ID.*  Suppler Control ID.*  Add to Header *  Immo Options  Tax C  No. Include                                                                                                    | 0021344<br>extremel name langth served be longer than 40 ofte<br>astingury:                                                                                                    | exiter.                                         | Customer VAT<br>Customer VAT/Tes ID                                                                                                    | Unit                             | 1 Line Items, 1 i<br>Unt Price                | Included, O Previously Fully in<br>Add to Included Lin<br>Subtodal                   |
| Supplier VAT<br>Buggier VAT/Tax ID.*<br>Buggier VAT/Tax ID.*<br>Buggier Contentiate<br>Supplier Contentiate<br>verdoorthouse<br>Prosent on the Use said<br>Add to Header *<br>stem Options<br>I Tax C<br>No. Include<br>10                                                                                                    | bootstad<br>bootstad<br>adligory:<br>Type Part #<br>MATERIAL                                                                                                    | existers<br>Shipping De<br>Description<br>Sest1 | Customer VAT<br>Customer VAT/Tes ID<br>E 000 700 891<br>Customer Part #<br>Customer Part #<br>Customer Part | Unit<br>EA                       | 1 Line Items, 1 I<br>Unt Price<br>ESS.00 GBP  | Included, 0 Previously Fully In<br>Add to Included Lin<br>Subtotal<br>£1.210.00 GBP  |
| Suppler VAT<br>Suppler VATTal DV<br>Suppler VATTal DV<br>Suppler Constraints<br>Version Vature at a<br>Plant version but the at a<br>Add to Header *                                                                                                    | 2021344 abrend fame langth samet be longer ihan 40 dta astiggory: Type Part # MATERIAL Phose Line: EA                                                                                                    | exister.                                        | Customer VAT<br>Customer VAT/Tes ID E 000 700 891  Customer Part # Discourd Customer Part # Quantity 22  Price Unit Customer 1.1                                                                                                    | Unit<br>EA                       | 1 Line Items, 1 I<br>Unit Price<br>£55.00 GBP | ncluded, 0 Previously Fully In<br>Add to Included Lin<br>Subiotal<br>£1.210.00 GBP   |
| Suppler VAT<br>Suppler VATTal D.* (<br>Suppler VATTal D.* (<br>Suppler Control of the set<br>or ender the set<br>Acts to Header *<br>Image: Suppler Control of the set<br>set of the set of the set<br>set of the set of the set<br>set of the set of the set<br>set of the set of the set of the set<br>set of the set of the set of the set<br>set of the set of the set of the set<br>set of the set of the set of the set of the set<br>set of the set of the set of the set of the set of the set<br>set of the set of the se | 2021344<br>astronom fairne langth served be langer than 40 ofte<br>astronomy:<br>Type Part #<br>MATERIAL<br>Price Unit: EA<br>Unit Conversion: 1                                                                                                    | exister.                                        | Customer VAT<br>Customer VAT/Tes ID E 000 700 891<br>couments Special Handling Discount<br>Customer Part # Quantity<br>22<br>Price Unit Quantity: 1.0<br>Description: 1.0                                                                                                    | Unit<br>EA                       | 1 Line Items, 1 I<br>Unit Price<br>£55.00 GBP | ncluded, 0 Previously Fully In<br>Add to Included Lin<br>Subtotal<br>£1.210.00 GBP   |
| Septer VAT                                                                                                    | 2021344 Extended name langth served be langer than 40 ofte astegory: Type Part # MATERIAL Price Unit: EA Unit Conversion: 1 Category:* VAT                                                                                                    | exiters                                         | Customer VAT<br>Customer VAT/Tes ID                                                                                                    | Unit<br>EA<br>10.00 GBP          | 1 Line Items, 1 I<br>Unt Price<br>£65.00 GBP  | Included, 0 Previously Fully In<br>Add to Included Lin<br>Subtotal<br>£1.210.00 GBP  |
| Supplier VAT                                                                                                    | 2021344<br>abhrent name length cannot be longer than 40 ate<br>allegony:<br>Type Part #<br>MATERIAL<br>Price Unit: EA<br>Unit Conversion: 1<br>Category:* VAT<br>Location:                                                                                                    | Presters.                                       | Customer VAT<br>Customer VAT/Tes ID                                                                                                    | Unit<br>EA<br>10.00 GBP<br>0 GBP | 1 Line Items, 1 I<br>Unit Price<br>£55.00 GBP | ncluded, D Previously Fully In<br>Add to Included Lin<br>Subtotal<br>£1.210.00 GBP   |
| Supplier VAT  Supplier VATTal Do*  Supplier VATTal Do*  Supplier Vattal Do*  Supplier Vattal Do*  Supplier Vattal                                | 201344 201344 201344 20194 20194 20194 20194 2019 2019 2019 2019 2019 2019 2019 2019                                                                                                    | eresters.                                       | Customer VAT<br>Customer VAT/Tes ID                                                                                                    | Unit<br>EA<br>10.00 GBP<br>0 GBP | 1 Line Items, 1 I<br>Unit Price<br>255.00 GBP | ncluded, 0 Previously Fully In<br>Add to Included Lin<br>Subscal<br>£1.210.00 GBP    |
| Supplier VAT                                                                                                    | 201344 201344 201344 20194 20194 20194 20194 2019 20194 2019 2019 2019 2019 2019 2019 2019 2019                                                                                                    | eventers.                                       | Customer VAT<br>Customer VAT/Tes ID                                                                                                    | Unit<br>EA<br>1000 GBP<br>0 GBP  | 1 Line Items, 1 I<br>Unit Price<br>255.00 GBP | Included, D Previously Fully in<br>Add to Included Lin<br>Soldstad<br>£1.210.00 GBP  |
| Supplier VAT  Supplier VAT/Sall OF  Supplier VAT/Sall OF  Supplier                               | bootstad<br>bootstad<br>bootst | President.                                      | Customer VAT/Tes ID   Customer VAT/Tes ID   E 008 700 891  Customer VAT/Tes ID  E 008 700 891  Customer Part #  Customer Part #  Customer Part                                                                                                    | Unit<br>EA<br>10.00 GBP          | 1 Line Items, 1 I<br>Unit Price<br>255 00 GBP | Included, D Previously Fully in<br>Add to Included Life<br>Subtotal<br>£1.210.00 GPP |
| Suppler VAT  Suppler VAT  Suppler VAT  Suppler VAT  Suppler VAT  Suppler VAT  Suppler VAT  Suppler Vat  Suppler Vat Suppler Vat  Suppler Vat Suppler Vat  Suppler Vat Suppler Vat  Suppler Vat  Suppler Vat Suppler Vat  Suppler Vat  Suppler Vat Suppler Vat                                | adingony:<br>Type Part #<br>MATERIAL<br>Price Unit EA<br>Unit Conversion: 1<br>Category:* VAT<br>Lecention:<br>Regime:<br>Dutete                                                                                                    | exectors.                                       | Customer VAT<br>Customer VAT/Tes ID                                                                                                    | Unit<br>EA<br>10.00 GBP<br>0 GGP | 1 Line Items, 1 I<br>Unit Price<br>255.00 GBP | Included, 0 Previously Fully In<br>Add to Included Lin<br>Subtotal<br>£1.210.00 GBP  |
| Supplier VAT  Supplier VAT  Supplier VAT  Supplier Constraints  Add to header   Add to header    Mono Include   No. Include   No. Include   Include  Include Include Include  Include Include In                               | bootstad<br>bootstad<br>bootst | existers                                        | Customer VAT/Tes ID                                                                                                    | Unit<br>EA<br>10.00 GBP<br>0 GBP | 1 Line Items, 1 I<br>Unt Price<br>£55.00 GBP  | ncluded, 0 Previously Fully In<br>Add to Included Lin<br>Subtoal<br>£1.210.00 GBP    |

### Tax Editable (Only for suppliers from the US)

For US Supplier, you are able to edit the tax percentage in order to follow the country tax requirements. During the creation of invoice, you will be able to change the Rate (%) field with necessary tax rate. Once the rate has been edited, click on **Update** and click **Next**.

Note: By clicking on the Reset Tax from PO, it will auto use the tax rate that has been maintained in the purchase order

|   | No. | Include | Туре         | Part # | Description       | Customer Part # | Quantity        | Unit         | Unit Price | S       | ubtotal |
|---|-----|---------|--------------|--------|-------------------|-----------------|-----------------|--------------|------------|---------|---------|
| 1 | 10  | 3       | MATERIAL     |        | Test tax editable |                 | 50              | EA           | \$3.00 USD | \$150.0 | D USD   |
|   | Tax |         | Category:    | * VAT  |                   | $\sim$          | Taxable Amount: | \$150.00 USD |            |         | Remov   |
|   |     |         | Location:    |        |                   |                 | Tax Rate Type:  |              |            |         |         |
|   |     |         | Description: |        |                   |                 | Rate(%):        | 8.3          |            |         |         |
|   |     |         |              |        |                   |                 | Tax Amount:     | \$12.45 USD  |            |         |         |

#### **Rejected Invoices - Review & Submit**

| SAP  | Business Networ | rk <del>v</del> Standard | Account Upgrade     |                     |                        |                     |                        |                       | 0                |                   |
|------|-----------------|--------------------------|---------------------|---------------------|------------------------|---------------------|------------------------|-----------------------|------------------|-------------------|
| Home | Enablement      | Workbench                |                     | Invoices ~ Payr     | Catalogs Reports ~     | Messages            |                        |                       | Create ~         |                   |
| Worl | kbench          |                          |                     |                     |                        |                     |                        |                       | န်ဗိုန် Customiz | e                 |
|      | 0<br>New orders |                          | 2<br>Orders         | O<br>Changed orders | O<br>Orders to invoice | 1<br>Invoices       | O<br>Rejected invoices | O<br>Items to confirm | Pinn             | 1<br>><br>Ned dor |
|      | Last 90 days    |                          | for Mars Consulting | La 365 days         | Last 90 days           | for Mars Consulting | Last 31 days           | Last 31 days          |                  |                   |

- Create the **Rejected Invoices** tile for your Overview. It will provide a quick view of any documents that have not been approved and need editing.
- Click on **Rejected Invoices** tile and review the invoices. Select the invoice that needs action and select **Send me a Copy**.
- In the Invoice email, click Edit Invoice button. Review the rejection reasons shown. Make the required changes, including changing the document reference number for example by adding a suffix after the original number '\_A ' then Submit.
- Confirm the accuracy of the invoice and then click
   on Submit
- Ariba Network Bynk two dealer amont Learning Company Serger Company Serger Compan
- Your account will show that the invoice has been submitted. Your Purchase Order will change a

Purchase Order: 4507320741

status to **Invoiced and you** will receive an email. You will be able to see the copy of the invoice at the Detail tab once you click on the View Invoice. Your Invoice status will be **Sent**.

| 2 Costo Oder Conference • • • • Costo Ship Notes •   Print •   Davidad PDF   Davidad CSV   Reserd |                                                                             |                                                                            |                                                                       |
|---------------------------------------------------------------------------------------------------|-----------------------------------------------------------------------------|----------------------------------------------------------------------------|-----------------------------------------------------------------------|
| Order Detail Order Heatory                                                                        | From:<br>BHB has Dry PL<br>BHB (Schwarth France)<br>Perf Notes<br>Australia | Toolba TEST<br>soldba third<br>Macheslar<br>Unite Kingdon<br>Phone<br>Face | Perchan Order<br>Instanti<br>450720741<br>Association CEP<br>Venior 1 |

receive a further notification when the invoice status is Approved. Click on View Invoice.

| https://www.com/article.com/<br>broket.invoket.etc of cf1,210.00 GBP has been submitted to BHP Group Operations - TEST                                                                                                    | Wed 15:0009 1:22 AM                                                                                                    |
|----------------------------------------------------------------------------------------------------|----------------------------------------------------------------------------------------------------|
| To 📕 Ahmad Jani, Ruzana                                                                                                    | network accounts@ariba.com <ordersender-prod@ansmtp.ariba.com></ordersender-prod@ansmtp.ariba.com>                                                                                                    |
| If there are problems with how this message is displayed, click here to view it in a web browser.                                                                                                    | Approved - Invoice INVTEST01 - to BHP Group Operations - TEST (ANID: AN01015189973-D - Notification from Ariba Network                                                                                                    |
| Message 🔂 InvoiceTest.pdf (80 KB) 📄 InvoiceTest.xmi (8 KB)                                                                                                    | To 🗰 Ahmad Jani, Ruzana                                                                                                    |
| Action Rems                                                                                                    |                                                                                                    |
| SAP Ariba                                                                                                    | SAP Ariba                                                                                                    |
| The American Strategies and the second strategies and the second strat | Note Classifier Birly Output/parameters - E.S. 1 (based your induce on Anica remote. Cark view involce to sig into your Anica remoters to sig into your Anica remoters. Cark view involce to sig into your Anica remoters. Cark view involce to sig into your Anica remoters. Birly Country       Quartity     AU       Country     BIrly Country       Invoice Status     Birly Country       Invoice Status     Approved       Description:     Description: |
| Now do 1 weeks a PDP decument?       Doministre Televistre fill in AddR. Annual Reader. You can diswitual AddRe Anrubat Reader.       Silvezrely.       Silvezrely.       Microsoft Canadard Stream       Microsoft Canadard Stream       View Savalice       Tour reactived this modification bacause your email address, or a group email address that you belong<br>Tou vestived bits modification bacause your email address, or a group email address that you belong                                                                                                    | View invoice<br>Download the SAP Ariba Sugplier app to your mobile device and manage customer orders on the go.                                                                                                    |
| Please do not reply to this email. This mailbox is not monitored and your email will not be read.                                                                                                    | 5.42 Anha Privacy Statement Applies and and a statement applies to this processing of personal data, you can view it when logged into your account.                                                                                                    |

- Click on View Invoice to see:
  - o Detail Standard Invoice information, Shipping Information and Tax Summary
  - Schedule Payments Payment due date for the invoice
  - History History of the invoice

| Ariba Network                                                                                                    |                       | Upgede free elected as must          | Man                                                                                                    |
|----------------------------------------------------------------------------------------------------|-----------------------|--------------------------------------|----------------------------------------------------------------------------------------------------|
| Scheduled Payment: FX0040020257202019001                                                                                                    |                       |                                      | .0==                                                                                                    |
| Peer Expercise,                                                                                                    |                       |                                      |                                                                                                    |
| Detail Payment History History                                                                                                    |                       |                                      |                                                                                                    |
| Baumath Information                                                                                                    |                       |                                      |                                                                                                    |
| Payment Information                                                                                                    |                       |                                      |                                                                                                    |
|                                                                                                    |                       |                                      | PAYMENEY PROPOSAL<br>FX204000057200510001 (Shreaked)<br>Original-Annosit<br>Designed-Annosit<br>Based Annosit<br>Annount Due: £1.210.00 GBP<br>Settement ar: 12.34/2019 |
| Payment Timeline                                                                                                    |                       |                                      |                                                                                                    |
| 29                                                                                                    |                       | 10                                   |                                                                                                    |
| Metates Created<br>et public date<br>- Sea public<br>Metates and an anti-<br>manual fragmant fragmant fragmant<br>Metates and an anti-<br>Metates and an anti-<br>anti-<br>sea public dates and an anti-<br>anti-<br>sea public dates and an anti-<br>sea public dates and an anti-<br>sea public dates and an anti-<br>sea public dates and an anti-<br>sea public dates and an anti-<br>sea public dates and an anti-<br>sea public dates and an anti-<br>sea public dates and an anti-<br>sea public dates and an anti-<br>sea public dates and an anti-<br>sea public dates and an anti-<br>sea public dates and an anti-<br>public dates and an anti-<br>sea public dates and an anti-<br>public dates and an anti-<br>sea public dates and an anti-<br>sea public dates and an anti-<br>sea public dates and an anti-<br>sea public dates and an anti-<br>sea public dates and an anti-<br>sea public dates and an anti-<br>sea public dates and an anti-<br>sea public dates and an anti-<br>sea public dates and an anti-<br>sea public dates and an anti-<br>sea public dates and an anti-<br>public dates and an anti-<br>anti-<br>anti-<br>ant |                       | Originate from listen<br>15 Auf 2019 |                                                                                                    |
| Additional Information                                                                                                    |                       |                                      |                                                                                                    |
| Organization Uni FX00<br>importantianata de/TETID1<br>importantianata de/TETID1<br>importantianata de/TETID1<br>importantianata de/TETID1<br>importantianata de/TETID1                                                                                                    |                       |                                      |                                                                                                    |
| Print Expect (MM)                                                                                                    |                       |                                      |                                                                                                    |
|                                                                                                    |                       |                                      | Dow                                                                                                    |
| Detail Payment History Human                                                                                                    |                       |                                      |                                                                                                    |
|                                                                                                    |                       |                                      |                                                                                                    |
| story                                                                                                    |                       |                                      |                                                                                                    |
| aka Green                                                                                                    | Charged By            | fam per lies                         |                                                                                                    |
| Payment program FR0EA00025720211001 was received                                                                                                    | PropagationProcessors | 26(17079 14 May 2019                 | 9.0E-46 AM                                                                                                    |
| Laure cola                                                                                                    |                       |                                      |                                                                                                    |
|                                                                                                    |                       |                                      |                                                                                                    |
|                                                                                                    |                       |                                      |                                                                                                    |
|                                                                                                    |                       |                                      |                                                                                                    |
| Detail Payment History History                                                                                                    |                       |                                      |                                                                                                    |
| Bircheshend Trysoniae 1942000000037202719001<br>(Reinford States - Bank<br>Reineman Big, Andra Weinsenk, Cin.: 14 May 2019 In St. 40 AM CBMT-30 BD                                                                                                    |                       | From: BHP Group Operations - 3037    |                                                                                                    |
| estory                                                                                                    |                       |                                      |                                                                                                    |
| NAM Carrente                                                                                                    | Charged By            | Date and York                        |                                                                                                    |
|                                                                                                    | Also diarras          |                                      |                                                                                                    |
| the second second second second second second second second second second second second second second second s                                                                                                    |                       |                                      |                                                                                                    |
|                                                                                                    |                       |                                      |                                                                                                    |
|                                                                                                    |                       |                                      | ( Dee                                                                                                    |

• Then you will receive the **Payment Status Notification**. This notification will provide the schedule payment date, Invoice number and Invoice amount. Click **View Payment Plan** 

|                                     | Tue 14/5/2019 9:06 AM                                                                                                    |
|-------------------------------------|----------------------------------------------------------------------------------------------------|
|                                     | network_accounts@ariba.com <ordersender-prod@ansmtp.ariba.com></ordersender-prod@ansmtp.ariba.com>                                                                                                    |
|                                     | Notice of new payment plan                                                                                                    |
| To 📕 Ahmad Jan                      | , Ruzana                                                                                                    |
| If there are pro<br>Click here to o | oblems with how this message is displayed, click here to view it in a web browser.<br>download pictures. To help protect your privacy, Outlook prevented automatic download of some pictures in this message.                                                                          |
|                                     | x) Right-click here to download pictures. To help protect.                                                                                                    |
|                                     | Important! New payment plan has been received.                                                                                                    |
|                                     | Dear dcit08g-TEST                                                                                                    |
|                                     | BHP Group Operations - TEST has approved the referenced invoice. The summary terms of this offer can be seen below, with the full details in your Ariba Network account.                                                                                                    |
|                                     | Payment Details                                                                                                    |
|                                     | Customer: BHP Group Operations - TEST<br>Amount Due: £1.210.00 GBP<br>Scheduled Payment Date: 12 Jul 2019                                                                                                    |
|                                     | Invoice : INVTEST01<br>Original Amount: £1,210.00 GBP<br>Adjustment:                                                                                                    |
|                                     | Payment Method:<br>Status: Scheduled                                                                                                    |
|                                     | Sincerely,<br>The Ariba Network Team<br>https://discovery.ariba.com                                                                                                    |
|                                     | View payment plan                                                                                                    |
|                                     | Unsubscribe                                                                                                    |
|                                     | Ariba, Inc., 3420 Hillview Ave, Bldg3, Palo Alto, CA 94304, USA<br>SAP Ariba Privacy Statement   Ariba Data Policy   Ariba Help and Support<br>If a customer-specific privacy statement applies to this processing of personal data, you can view it<br>when logged into your account. |

### **Invoice Details**

Once the invoice has been approved, you will be able to see in SAP Business Network (Ariba) from the **View Invoice** button on the email notification:

- Detail Standard Invoice information, Shipping Information and Tax Summary
- Schedule Payments Payment due date for the invoice
- History History of the invoice

| Ariba Network                                                                                                    |                                                                                                    |                                                                                                    | (Colored and                                                                                                    | and accessing and and a                                                                                                    |                                                                                                    |                                                                                                    |
|----------------------------------------------------------------------------------------------------|----------------------------------------------------------------------------------------------------|----------------------------------------------------------------------------------------------------|----------------------------------------------------------------------------------------------------|----------------------------------------------------------------------------------------------------|----------------------------------------------------------------------------------------------------|----------------------------------------------------------------------------------------------------|
| Invoice: INVTEST01                                                                                                    |                                                                                                    |                                                                                                    |                                                                                                    |                                                                                                    |                                                                                                    | The                                                                                                    |
| Constructor Database Database Part Database Part                                                                                                    |                                                                                                    |                                                                                                    |                                                                                                    |                                                                                                    |                                                                                                    |                                                                                                    |
| Detail Schedules Payments. Instany                                                                                                    |                                                                                                    |                                                                                                    |                                                                                                    |                                                                                                    |                                                                                                    |                                                                                                    |
| Standard Invoice                                                                                                    |                                                                                                    |                                                                                                    |                                                                                                    |                                                                                                    |                                                                                                    |                                                                                                    |
| Sec.                                                                                                    |                                                                                                    |                                                                                                    | Suborut.                                                                                                    | COMMON COP                                                                                                    |                                                                                                    |                                                                                                    |
| Alam Revenues and Alam State (Second Second                                                                                                    | Leit AM CART-BY 18                                                                                                    |                                                                                                    | Tener Fra-<br>Annesem Fran                                                                                                    | Et 210 de Carr                                                                                                    |                                                                                                    |                                                                                                    |
| activer to:                                                                                                    | 1011 ID                                                                                                    |                                                                                                    | MPPLES.                                                                                                    |                                                                                                    |                                                                                                    |                                                                                                    |
| exiling 7(31)<br>Punte Address                                                                                                    | Briffs too De R.<br>Public Address (Briff Billing too De Pa, Loning)                                                                                                    |                                                                                                    | walling TEST                                                                                                    |                                                                                                    |                                                                                                    |                                                                                                    |
| de HETRE HANNEL<br>Magne Canada                                                                                                    | 121.70 Deserget Terratio<br>Prode VA-0000<br>Automia                                                                                                    |                                                                                                    | ALICEL HANN                                                                                                    |                                                                                                    |                                                                                                    |                                                                                                    |
| MD<br>Tester Weighter                                                                                                    |                                                                                                    |                                                                                                    | uit<br>Tenter Vergeten                                                                                                    |                                                                                                    |                                                                                                    |                                                                                                    |
|                                                                                                    |                                                                                                    |                                                                                                    |                                                                                                    |                                                                                                    |                                                                                                    |                                                                                                    |
| mil riege                                                                                                    | ONTRONCE                                                                                                    |                                                                                                    |                                                                                                    |                                                                                                    |                                                                                                    |                                                                                                    |
| autho 101<br>Finid Antonio                                                                                                    | BHP Group Operations - 1937<br>Problems                                                                                                    |                                                                                                    |                                                                                                    |                                                                                                    |                                                                                                    |                                                                                                    |
| shi gible pressi<br>Materiwani                                                                                                    | 111 Cuttre Broet<br>Andorarie Victorie 2000<br>Australia                                                                                                    |                                                                                                    |                                                                                                    |                                                                                                    |                                                                                                    |                                                                                                    |
| ML<br>United Graphics                                                                                                    | 1000                                                                                                    |                                                                                                    |                                                                                                    |                                                                                                    |                                                                                                    |                                                                                                    |
|                                                                                                    |                                                                                                    |                                                                                                    |                                                                                                    |                                                                                                    |                                                                                                    |                                                                                                    |
| SHIPPING INFORMATION                                                                                                    |                                                                                                    |                                                                                                    |                                                                                                    |                                                                                                    |                                                                                                    |                                                                                                    |
| And Filling                                                                                                    |                                                                                                    | SHE TO.                                                                                                    |                                                                                                    |                                                                                                    |                                                                                                    |                                                                                                    |
| auting (1237                                                                                                    |                                                                                                    | (ind <sup>1</sup> difficult from Dec Phy Cambrid                                                                                                    |                                                                                                    |                                                                                                    |                                                                                                    |                                                                                                    |
| Posial Address<br>Automatica<br>Machaeles                                                                                                    |                                                                                                    | Prattal Address (Melant)<br>Varial Mississ, DJ Northern Trey<br>Varial via Nesemain Web 5753                                                                                                    |                                                                                                    |                                                                                                    |                                                                                                    |                                                                                                    |
| ME<br>Control Wagehow                                                                                                    |                                                                                                    | Autom D. 1921                                                                                                    |                                                                                                    |                                                                                                    |                                                                                                    |                                                                                                    |
| PARENT FORMS                                                                                                    |                                                                                                    |                                                                                                    |                                                                                                    |                                                                                                    |                                                                                                    |                                                                                                    |
| The Tana William                                                                                                    |                                                                                                    |                                                                                                    |                                                                                                    |                                                                                                    |                                                                                                    |                                                                                                    |
| ADDITIONIL AF COMPTON                                                                                                    |                                                                                                    |                                                                                                    |                                                                                                    |                                                                                                    |                                                                                                    |                                                                                                    |
| Sender-Microber 2022/344<br>Begeler WATter (D. CD4017)<br>Conference (MT1a), (D. 40 101 101 101                                                                                                    |                                                                                                    |                                                                                                    |                                                                                                    |                                                                                                    |                                                                                                    |                                                                                                    |
| Original Parchase Dollari 4007202/11                                                                                                    |                                                                                                    |                                                                                                    |                                                                                                    |                                                                                                    |                                                                                                    |                                                                                                    |
| Jone No. Los Mellins False Park (Description                                                                                                    | (b) (100)<br>27 - 204                                                                                                    | the Pass                                                                                                    |                                                                                                    | The local second                                                                                                    |                                                                                                    |                                                                                                    |
| SETAKS                                                                                                    |                                                                                                    |                                                                                                    |                                                                                                    |                                                                                                    |                                                                                                    |                                                                                                    |
| Auriley Pet D                                                                                                    |                                                                                                    |                                                                                                    |                                                                                                    |                                                                                                    |                                                                                                    |                                                                                                    |
| Manufacturer Part Nac                                                                                                    |                                                                                                    |                                                                                                    |                                                                                                    |                                                                                                    |                                                                                                    |                                                                                                    |
| Merudatukan Perkai<br>Menudatukan Menuk<br>Caushy of Organ<br>Caushing of Organ                                                                                                    |                                                                                                    |                                                                                                    |                                                                                                    |                                                                                                    |                                                                                                    |                                                                                                    |
| Manufankiner fan fan<br>Sudartson Konne<br>Dawalfe akon Konne<br>Chawle akon Konne<br>Chawle akon i sink - 412 (2000)                                                                                                    |                                                                                                    |                                                                                                    |                                                                                                    |                                                                                                    |                                                                                                    |                                                                                                    |
| Benefation methods<br>Country of Organic<br>Country of Organic<br>Country of Organic<br>Country of Organic<br>State State<br>To State State<br>To State State<br>To State State<br>State State<br>State<br>State State<br>State<br>S | n Tennetten Tacillagian EssentiTenti                                                                                                    |                                                                                                    |                                                                                                    |                                                                                                    |                                                                                                    |                                                                                                    |
| A definition with the second second s                                                                                                    | n Tananin Yachigan Karapilani                                                                                                    |                                                                                                    |                                                                                                    |                                                                                                    |                                                                                                    |                                                                                                    |
| A definition with a definition of the definition of the definition                                                                                                    | n Tamatan Taribagian Kongeliandi                                                                                                    |                                                                                                    |                                                                                                    |                                                                                                    |                                                                                                    |                                                                                                    |
| And Andrew Service Service Ser                                                                                                    | e Texano Techapo Devetinei                                                                                                    |                                                                                                    |                                                                                                    |                                                                                                    |                                                                                                    |                                                                                                    |
| Management water<br>Canange of Degree<br>Canange of Degree<br>Canangement<br>Sectore<br>Management<br>Management                                                                                                    | n Jacobie Tachare Completed                                                                                                    |                                                                                                    |                                                                                                    |                                                                                                    | named (H                                                                                                    | 12 to 120                                                                                                    |
| An and a second of the second of the second                                                                                                    | n Tanana Tanhara Tangtani                                                                                                    |                                                                                                    |                                                                                                    |                                                                                                    | formed of the loss                                                                                                    | 12 00 000<br>190 00 000                                                                                      |
| An and a second second                                                                                                    | n Tanana Tangan Tangtan                                                                                                    |                                                                                                    |                                                                                                    |                                                                                                    | Subsets 14                                                                                                    | Jan 10 Can                                                                                                   |
| An Summary<br>Table Second Second Secon                                                                                                    | n Tenanta Tenaper Compliant                                                                                                    |                                                                                                    |                                                                                                    |                                                                                                    | Second 21                                                                                                    | POINT CONT<br>CLOSE OF                                                                                       |
| Bankang Bankang Bankang Ang Bankang Bankang Ba                                                                                                    | <ul> <li>Second TelePaper Completion</li> <li>Institutionary 5</li> </ul>                                                                                                    | an Amanda<br>1 Tan San Andrea<br>1 San Amanda                                                                                                    | Transpoor                                                                                                    | Tax Nageria                                                                                                    | Subset 11                                                                                                    | Journal Const.<br>12 on Const.                                                                               |
| Bit Start Rolling       Bit Start Rolling       Start Rolling       Bit Start Rolling       Tables       Bit Start Rolling       Rolling       Rolling       Rolling       Rolling       Start Rolling       Rolling       Rolling <t< td=""><td>n Teorem Teo Region Conspillated</td><td>ay Amang Tao Lanama</td><td>Filmonyton</td><td>Tas Ingene</td><td>Roberts, 17<br/>Jac</td><td>to an other</td></t<>                                                                                                    | n Teorem Teo Region Conspillated                                                                                                    | ay Amang Tao Lanama                                                                                                    | Filmonyton                                                                                                    | Tas Ingene                                                                                                    | Roberts, 17<br>Jac                                                                                                    | to an other                                                                                                  |
| Bangan di ang<br>Bangan di ang<br>Bang di ang<br>Bangan di ang<br>Bangan d                                                                                                    | n Insent Techner Program<br>Technerouri 9<br>21,000.000 9                                                                                                    | an Annual<br>19 mili                                                                                                    | Tan-Mar-                                                                                                    | Tan Nagaran                                                                                                    | Second of Second                                                                                                    | Line of                                                                                                    |
| Bigging Display Display       Display Display       Display       Displ                                                                                                    | n Terrana Terbane Constant                                                                                                    | av/Newsy Taxina and<br>Data same                                                                                                    | Paragen                                                                                                    | Tao Ingene                                                                                                    | Second Inte                                                                                                    | Line of                                                                                                    |
| Bis Bank of Days       Canadian of Days       Canadian of Days       Table Days       Canadian of Days       Canadian of Days       Canadian o                                                                                                    | n ferensen Terlingen Terryffann<br>Terlingen Stander<br>Stander Stander<br>Stander Stander                                                                                                    | er Annues<br>1 Technologie<br>2 Billion                                                                                                    | Parragen                                                                                                    | The Pagewe                                                                                                    | 10 female<br>int<br>200 ments<br>200 ments<br>20                                                                                                    | Linux Gar<br>E.S. San<br>San<br>San<br>San<br>San<br>San<br>San<br>San<br>San<br>San                         |
| Bangang Bang<br>Bang Bang Bang<br>Bang Bang Bang<br>Bang Bang Bang<br>Bang Bang Bang<br>Bang Bang Bang<br>Bang Bang Bang<br>Bang Bang Bang<br>Bang Bang Bang<br>Bang Bang Bang<br>Bang Bang Bang<br>Bang Bang Bang<br>Bang Bang Bang<br>Bang Bang Bang<br>Bang Bang Bang<br>Bang Bang Bang Bang<br>Bang Bang Bang Bang<br>Bang Bang Bang Bang<br>Bang Bang Bang Bang<br>Bang Bang Bang Bang<br>Bang Bang Bang Bang<br>Bang Bang Bang Bang Bang<br>Bang Bang Bang Bang Bang<br>Bang Bang Bang Bang Bang<br>Bang Bang Bang Bang Bang Bang<br>Bang Bang Bang Bang Bang Bang<br>Bang Bang Bang Bang Bang Bang<br>Bang Bang Bang Bang Bang Bang Bang Bang<br>Bang Bang Bang Bang Bang Bang Bang Bang                                                                                                    | n Innana Taringan Danytan<br>Janua Konat 9<br>Statu Konat 9                                                                                                    | to Manand<br>1 Taxina datasi<br>200 Mat                                                                                                    | (Annual State                                                                                                    | Ter Pagem                                                                                                    | former in<br>fee<br>former inner<br>former inner<br>former inner<br>former inner                                                                                                    | Linux GMP<br>ELS: 30P<br>History GMP<br>History GMP                                                          |
| Bangan Bang Bang Bang Bang Bang Bang Ban                                                                                                    | n Insanto Taribano Congristo<br>Jonati Nanari 5<br>pi chi ane 9                                                                                                    | an Annual Tarica Annu                                                                                                    | Jan offer                                                                                                    | The Property                                                                                                    | Subset 11                                                                                                    | Jan III (Jap                                                                                                 |
| Bit manual and and and and and and and and and and                                                                                                    | <ul> <li>Secondary Technical Competition</li> <li>Secondary Competition</li> <li>Secondary Competition</li> </ul>                                                                                                    | an Amanda<br>Oli alami                                                                                                    | Tan yan                                                                                                    | Tan Yangemi                                                                                                    | Summer File<br>Income Terror<br>Summer Terror<br>Summer Terror<br>Summer Terror                                                                                                    | Jan III (200<br>To its class<br>Plant Care<br>Plant Care<br>Plant Care<br>Plant Care                         |
| Bandard Bandard Bandar                                                                                                    | <ul> <li>Termine Termination</li> <li>Termine Termination</li> <li>Termine Termination</li> <li>Termine Termination</li> <li>Termine Termination</li> </ul>                                                                                                    | ar Annuar Tac-santas<br>not ann                                                                                                    | Paragan                                                                                                    | Tao Nagama                                                                                                    | Second For<br>Second Second<br>Second Second<br>Second<br>Second Second<br>Second<br>Second Second<br>Second<br>Secon                                     | Lanuar gan<br>Lanuar gan<br>Sala gan<br>Sala gan<br>Sala gan<br>Sala gan                                     |
| Bing of Days       Standard Transmission                                                                                                    | n Terrente Terreprint<br>Frankrik Kongel 1<br>Stochen Kongel 1<br>1                                                                                                    | ay Amount Tax volution<br>Optimate                                                                                                    | Parroyan                                                                                                    | Tata Sangaran                                                                                                    | Second Inte<br>Second Inter<br>Second Inter<br>Amount from PC                                                                                                    | Labor Gar<br>10.0.00*<br>Table Gar<br>Table Gar<br>Table Gar<br>Table Gar                                    |
| Bigging Construction       Second       Second       Total and the second second                                                                                                    | n ferenten Terlaper Terreption<br>Taute konst<br>Rigtin der 19                                                                                                    | ey Ammeng<br>19 a sawan<br>20 a ale                                                                                                    |                                                                                                    | The Paymen                                                                                                    | Execution of the second second                                                                                                    | LIN IS CON<br>TO BE OWN<br>TO BE OWN<br>TO BE OWN<br>TO BE OWN<br>TO BE OWN                                  |
| Bank Bank Bank Bank Bank Bank Bank Bank                                                                                                    | <ul> <li>Instants Technique Comprised</li> <li>Instants Comprised</li> <li>Instants Comprised</li> <li>Instants Comprised</li> <li>Instants Comprised</li> <li>Instants Comprised</li> </ul>                                                                                                    | to Managi Tarawana<br>196 Mile<br>196 Mile                                                                                                    | Paragent.                                                                                                    | Tex Property                                                                                                    | Sector 1                                                                                                    | Jan B. Gap<br>T. S. Same<br>And M. Gap<br>Television<br>Television<br>Television<br>Television<br>Television |
| Base of the second second seco                                                                                                    | Instant         Technick         Senight and I           Instant         Technick         Instant         Instant           Instant         Instant         Instant         Instant           Instant         Instant         Instant         Instant                                                                                                    | NAMES TO DESCRIPTION                                                                                                    | Danayan<br>Manayan<br>Manayan<br>Manayan<br>Manayan                                                                                                    | Tra Napra.                                                                                                    | Second of<br>Income Time of<br>Second Second Sec                                                                                                    |                                                                                                    |
| Bankan Bankan Ba                                                                                                    | <ul> <li>Research Technology Completions</li> <li>Research Housey Completions</li> <li>Research Housey Comp</li></ul>                                                                                                    | an (Manana) - San Landana<br>Gel ander                                                                                                    | Norweiten<br>Managenere<br>Managenere<br>Managenere                                                                                                    | Tar Ingene<br>Management<br>St. 24 discourse                                                                                                    | Second Int<br>Second Inte<br>Association Int<br>Association Int<br>Association Int<br>Association Inter<br>Association Inter<br>Associatione Inter<br>Associatione Inter<br>Associ                                                                                                    |                                                                                                    |
| Bankang Yangan Bankang Yangan Bankan                                                                                                    | Terrante Terrante Comprised      Terrante Terrante      Terrante Terrante      Terrante      Terrante Terrante      Terrante      Terrant            | no/human Taxinaanaan<br>bala saac<br>bala saac<br>bala                                                                       | Newsylle<br>Riseard<br>Riseard<br>Risea | Van Ingeree<br>Maar Maar Maar Maar Maar Maar Maar Maar                                                                                                    | Second Inte<br>Second Inte<br>Inte<br>Second Inte<br>Second Inte<br>Second Inte<br>Second Inte<br>Second Inte<br>Second Inte<br>Second Inte<br>Second Inte<br>I                                                                                                    |                                                                                                    |
| Standard Tagenda Standard Tagenda Standard Tagend Standar                                                                                                    | Image: Terminal Statement         Terminal Statement         1           Terminal Notation         1         1           Statement         1         1           Statement         1         1           Statement         1         1           Statement         1         1           Statement         1         1           Statement         1         1           Statement         1         1                                                                                                    | en Amount Tax valueses<br>of taxes<br>of taxes<br>Taxing Paymen Forman<br>(1210 Of DBP)                                                                                                    | Norveyese<br>Management<br>Management<br>Management<br>Management<br>Management                                                                                                    | Tata Sangaran<br>An Andréa Sangaran<br>An Andréa Sangaran                                                                                                    | Second Second<br>Second Second<br>Second<br>Second Second<br>Second Second<br>Second Second<br>Second Second<br>Second Second<br>Second Second<br>Second Second<br>Second Second<br>Second Second<br>Second Second<br>Second<br>Se |                                                                                                    |
| Bank De de mar<br>Canaca and an antime de la de la de l                                                                                                    | Instant         Testingent         Testingent           Testingent         Testingent         Testingent           Testingent         Testingent         Testingent           Testingent         Testingent         Testingent           Testingent         Testingent         Testingent           Testingent         Testingent         Testingent           Testingent         Testingent         Testingent           Testingent         Testingent         Testingent                                                                                                    | ey Amanan<br>Catal Marine<br>Catal Marine<br>Marinesa<br>Marinesa<br>Mar | Newquest<br>Newquest<br>New                                                                                     | Text Property<br>Security of the Security of the                                                                                                    | Returns 1<br>Inc.                                                                                                    |                                                                                                    |
|                                                                                                    | Instantion     Instantion     I            | NAMES INCOMESSION                                                                                                    | Damagene.                                                                                                    | The Property<br>Control of Control of Control o                                                                                                    | Second in<br>Investigation                                                                                                    |                                                                                                    |
| Bankan Persona<br>Bankan Persona<br>Bankan Persona                                                                                                    | Source of the Parameter Statement of the Parameter Statementowe Statement of the Parameter Statement of the Parameter Statem            | no (Manana)   Tan Landana<br>6 de lante -  <br>                                                                                                    | Normal Advances                                                                                                    | Ta Nayem<br>Manada Sala<br>Sala Sala<br>Sala Sala                                                                                                    | Lance (                                                                                                    |                                                                                                    |
| Bankand Panene Bankan Bankand Panene Bankand Panene                                                                                                    | Instant         Text Page         Description           Instant         Text Page         Text Page           Instant         Text Page         Text Page           Instant         Text Page         Text Page           Instant         Text Page         Text Page           Instant         Text Page         Text Page                                                                                                    | 10, Yanung Terusakan<br>10 laar<br>11 june 11 june 12 jung terusakan<br>11 jung terusakan<br>11 jung terusakan<br>11 jung terusakan<br>12 jung terusakan<br>12                                                                                                    | Processor<br>Distance of the second second seco                                                                                                    | Varingene<br>Marine<br>Australia<br>Australia | Instant for<br>Second from<br>Annual for<br>Annual for<br>Annual fo                                                                                                    |                                                                                                    |
| Bankand Parama<br>Bankand Parama<br>Bankand Parama                                                                                                    | Increase in the finance in the second second s            | ng Almang Tao salatan<br>Digi san<br>Digi san<br>Calata da Sanga<br>Calata da Sanga                                                                                                    | Noncorrelation of the second second s                                                                                                    | Technome<br>Control of Control<br>Control of Control of Control<br>Control of Control of Control<br>Control of Control of Control<br>Control of Control of Control<br>Control of Control of Control of Control<br>Control of Control of Control of Control of Control<br>Control of Control of Contr                                                                                                    | Second Inte<br>Second Inte<br>Inte<br>Second Inte<br>Second Inte<br>Second Inte<br>Second Inte<br>Second Inte<br>Second Inte<br>Second Inte<br>Second Inte<br>I                                                                                                    |                                                                                                    |
| San San San San San San San San San San                                                                                                    | Instantion     Instantion      Instantin      Instantin      Instantin      Instantin                  | Normani Taxushawa<br>Gol Mano<br>Manana<br>Yangana Pangana<br>Yangana Pangana<br>Yangana<br>Yangana Pangana<br>Yangana Pangana<br>Yangana<br>Yangan<br>Yangana<br>Yangana<br>Yangana<br>Yangana<br>Yangana<br>Yanga             | Newyork<br>Control of Advanced<br>Control of Advanced<br>Control of Control of Control of Control<br>Control of Control of Control of Control of Control<br>Control of Control of                                                                                                    | Tata Program.<br>Management<br>Management<br>Manageme                                                          | Second for<br>Second for<br>Second for                                                                                                    |                                                                                                    |
| Bankand Papanene Bankand Papanene Bankan                                                                                                    | Interaction         Technique         Semigriture         No           Interaction         Interaction         Interaction         Interaction           Interaction         Interaction         Interaction         Interaction           Interaction         Interaction         Interaction         Interaction           Interaction         Interaction         Interaction         Interaction           Interaction         Interaction         Interaction         Interaction           Interaction         Interaction         Interaction         Interaction           Interaction         Interaction         Interaction         Interaction           Interaction         Interaction         Interaction         Interaction                                                                                                    | Norman Taxina dan<br>10 amin'ny taxana<br>10 amin'ny tanàna mangkambana amin'ny tanàna mangkambana amin'ny tanàna amin'ny tanàn<br>Ny tanàna amin'ny tanàna amin'ny tanàna amin'ny tanàna amin'ny tanàna amin'ny tanàna amin'ny tanàna amin'ny tan                                                                                                    | Description:<br>Description:<br>De                                                                                                    | The Property<br>Transmission<br>Transmission<br>Transmission<br>Transmission                                                                                                    | Interest into<br>Interest into<br>Annual into Annual<br>Annual into Annual<br>Annual Annual<br>Annual Annual Annual<br>Annual Annual<br>Annual Annual Annual<br>Annual Annual Annual<br>Annual Annual Annual Annual<br>Annual Annual Annual<br>Annual Annual Annual<br>Annual Annual Annual<br>Annual Annual Annual<br>Annual Annual Annual Annual<br>Annual Annual Annual Annual<br>Annual Annual Annual Annual<br>Annual Annual Ann                                                                                                    |                                                                                                    |
| Bankang bankang bankan                                                                                                    | Image: Second Second                               |                                                                                                    | Newsylwi<br>Newsylwi<br>Newsyl                                                                                                    | Tito Program.                                                                                                    | Instant for<br>Second for<br>Second for                                                                                                    |                                                                                                    |
| Bankan Bankan Ba                                                                                                    | Internet         Termination         Termination         1           Internet         Internet         1         1           Internet         Internet         1         1           Internet         Internet         1         1           Internet         Internet         1         1           Internet         Internet         1         1           Internet         Internet         1         1           Internet         Internet         Internet         1           Internet         Internet         Internet         1           Internet         Internet         Internet         1           Internet         Internet         Internet         Internet           Internet         Internet         Internet         Internet           Internet         Internet         Internet         Internet           Internet         Internet         Internet         Internet                                                                                                    | 10/10000 Technologi<br>10/1000 Technologi<br>10/1000 Technologi<br>10/2010/00/000<br>10/2010/00<br>10/2010/00<br>10/200/00<br>10/200/00<br>10                                                                                                    | Newsymin<br>Newsymin<br>Newsym                                                                                                    | 100 Pages                                                                                                    | Instant for<br>Second Second<br>Second Second Second Second<br>Second Second Second Second<br>Second Second Second Second Second Second Second Second Second Second Second Second Second Second Second Second Second Second Second Second Second Second Second Second Second Second Second Second Second Second Second Second Second Second Second Second Seco                                                                                                    |                                                                                                    |
|                                                                                                    | Internation         Text Parameter         Text Parameter         Text Param                                                                                                    | ny Amung Tao Lainan<br>Dig tani<br>Internet<br>Qi 2010 di tani<br>Qi 2010 di tani                                                                                                    | Names States States Sta                                                                                                    | Technome<br>Caroline Office<br>1 and 1 and                                                                                                    | Insue 1                                                                                                    |                                                                                                    |
| Base of the second second s                                                                                                    | <ul> <li>Jacobies Torong Competitional Competitional Com etailo Competitional Competitional Competitional Competitional Competitional Competitional Competitional Competitional Competitional Competitional Competitional Competitiona Competitional Competitional Competitional Competitional Compe</li></ul> |                                                                                                    | Norwyten<br>Norwy Norwy Norwy<br>Natry Natry Natry Natry Natry Natry Natry Natry Natry Natry Natry Natry Natry Natry Natry Natry Natry Natry Natry Natry Natry Natry Natry Natry Natry Natry Natry Natry Natry Natry Natry Natry Natry Natry Natry Natry Natry Natry Natry N                                                                                                    | THE PERSONN<br>C. Data Second<br>C. Data Second<br>C                                                                                                    | Interest of the second second                                                                                                    |                                                                                                    |

# **Create Credit Memo**

# **Credit invoice created in SAP Business Network**

• To create a credit memo against a PO that has previously been invoiced, navigate to the order e-mail you received. Click on **Create Invoice**, and then **Create Line-Item Credit Memo**. *Note: Please do not create partial credit memo for service order, create a credit for the full amount that was claimed and submit a new claim*.

| Ariba Net          | work      | . Ng               | pgrade from standard account              | Learn More   |         | Company Settings + | zana zana | Help Center >> |
|--------------------|-----------|--------------------|-------------------------------------------|--------------|---------|--------------------|-----------|----------------|
| Purchase Orde      | r: 4507   | 320876             |                                           |              |         |                    |           | Done           |
| Create Order Confi | rmation + | Create Ship Notice | Create Invoice 👻   Print -                | Download PDF | Downloa | ad CSV   Resend    |           |                |
| Order Detail       | Order     | History            | Standard Invoice<br>Line-Item Credit Memo |              |         |                    |           |                |
|                    |           | 4                  | Line-Item Debit Memo                      |              |         | D                  |           |                |

• Select the invoice that relates to the Credit Memo. Then click on Create Line Item Credit Memo

| Invoices (1)                                                                  |                             | 2              |
|-------------------------------------------------------------------------------|-----------------------------|----------------|
| invoice # Customer Reference Submit Method Origin Self Billing Source Doc Dat | e Amount Routing Status     | Invoice Status |
| BHP<br>Groupers<br>Dependions 4507320076 Online Suppler No Order Ma<br>TEST   | y \$345.30 AUD Acknowledged | Sent           |

• Fill up all the necessary details for credit note. Then click **Next** to confirm. *Note: Please make sure that you attach the original Credit Note from your account system to the Credit Note submitted* 

| Ariba Netwo                           | ¥Κ.                                                                                                    |                      |                                                                                                    |                                                                                                    |                                                               | Constant of the local diversion of the local diversion of the local | Contraction of the local division of the local division of the loc | and the second second second second second second second second second second second second second second second |
|---------------------------------------|----------------------------------------------------------------------------------------------------|----------------------|----------------------------------------------------------------------------------------------------|----------------------------------------------------------------------------------------------------|---------------------------------------------------------------|----------------------------------------------------------------------------------------------------|----------------------------------------------------------------------------------------------------|----------------------------------------------------------------------------------------------------|
| reate Line-Item C                     | Credit Memo                                                                                                    |                      |                                                                                                    |                                                                                                    |                                                               |                                                                                                    | []                                                                                                    | - Tel Here                                                                                                    |
| nde Blanne Type<br>Vice arts creative | a Could Marry, with Gearsting Adjustment                                                                                                    |                      |                                                                                                    |                                                                                                    |                                                               |                                                                                                    |                                                                                                    |                                                                                                    |
| Invoice Header                        |                                                                                                    |                      |                                                                                                    |                                                                                                    |                                                               |                                                                                                    | -                                                                                                    |                                                                                                    |
| tormary.                              |                                                                                                    |                      |                                                                                                    |                                                                                                    |                                                               |                                                                                                    |                                                                                                    |                                                                                                    |
| Cast Marine A                         | Chilling 1                                                                                                    |                      |                                                                                                    | Talati Tar                                                                                                    | E 1 Johns Call                                                |                                                                                                    |                                                                                                    | Warned and Addresses                                                                                             |
| Court Marrie Com                      | - 14 May 2010                                                                                                    |                      |                                                                                                    | dumonant Dani                                                                                                    | K. Landon Galan                                               |                                                                                                    |                                                                                                    |                                                                                                    |
| Course income No.                     | www.ristishine                                                                                                    |                      |                                                                                                    |                                                                                                    |                                                               |                                                                                                    |                                                                                                    |                                                                                                    |
| Starte To                             | Ta May 2019<br>middle, 70.07                                                                                                    |                      |                                                                                                    |                                                                                                    |                                                               |                                                                                                    |                                                                                                    |                                                                                                    |
|                                       | Mary Castler                                                                                                    |                      |                                                                                                    |                                                                                                    |                                                               |                                                                                                    |                                                                                                    |                                                                                                    |
|                                       | Lorented Workplace                                                                                                    |                      |                                                                                                    |                                                                                                    |                                                               |                                                                                                    |                                                                                                    |                                                                                                    |
|                                       | Parts fors<br>Australia                                                                                                    |                      |                                                                                                    |                                                                                                    |                                                               |                                                                                                    |                                                                                                    |                                                                                                    |
|                                       |                                                                                                    |                      |                                                                                                    |                                                                                                    |                                                               |                                                                                                    |                                                                                                    |                                                                                                    |
| · marater in                          | and the second second s |                      |                                                                                                    |                                                                                                    |                                                               |                                                                                                    |                                                                                                    |                                                                                                    |
| Strap Process                         | 4.466.011.07                                                                                                    |                      |                                                                                                    | Blog Far                                                                                                    | Brill Million line One Phy Lineland<br>Variation Research 103 |                                                                                                    |                                                                                                    | Wanted in Addressed                                                                                              |
|                                       | Milate Transform                                                                                                    |                      |                                                                                                    | Detroit for                                                                                                    | Automation                                                    |                                                                                                    |                                                                                                    |                                                                                                    |
|                                       |                                                                                                    |                      |                                                                                                    |                                                                                                    |                                                               |                                                                                                    |                                                                                                    |                                                                                                    |
| stituted Fadda                        |                                                                                                    |                      |                                                                                                    |                                                                                                    |                                                               |                                                                                                    |                                                                                                    |                                                                                                    |
| Topping Sectors (1.8                  |                                                                                                    |                      |                                                                                                    | Theorem Start Down                                                                                                    | -                                                             |                                                                                                    |                                                                                                    |                                                                                                    |
| Comprise Parlianeses                  |                                                                                                    |                      |                                                                                                    | Bernere Krist Dates                                                                                                    | -                                                             |                                                                                                    |                                                                                                    |                                                                                                    |
| Supplier Subcross                     |                                                                                                    |                      |                                                                                                    |                                                                                                    |                                                               |                                                                                                    |                                                                                                    |                                                                                                    |
| Partners Same                         |                                                                                                    |                      |                                                                                                    |                                                                                                    |                                                               |                                                                                                    |                                                                                                    |                                                                                                    |
| Topping                               |                                                                                                    |                      |                                                                                                    | Collins                                                                                                    | AND Group Operations - 25 87                                  |                                                                                                    |                                                                                                    | "Final printing and                                                                                              |
|                                       | Start familier                                                                                                    |                      |                                                                                                    |                                                                                                    | Shifticuma Victoria<br>Accessita                              |                                                                                                    |                                                                                                    |                                                                                                    |
| 1000                                  |                                                                                                    |                      |                                                                                                    | E-mar.                                                                                                    |                                                               |                                                                                                    |                                                                                                    |                                                                                                    |
|                                       | and and a set of the set of the s |                      |                                                                                                    |                                                                                                    |                                                               |                                                                                                    |                                                                                                    | Tare 2 (0) Addresses                                                                                             |
|                                       | Lineard Wingstown                                                                                                    |                      |                                                                                                    |                                                                                                    |                                                               |                                                                                                    |                                                                                                    |                                                                                                    |
| applear Vold Than 10 = 1              | (D4MT6                                                                                                    |                      |                                                                                                    | Commer 103.175 as 82                                                                                                    | 46.008/200 991                                                |                                                                                                    |                                                                                                    |                                                                                                    |
|                                       |                                                                                                    |                      |                                                                                                    |                                                                                                    |                                                               |                                                                                                    |                                                                                                    |                                                                                                    |
| Second Second                         |                                                                                                    |                      |                                                                                                    |                                                                                                    |                                                               |                                                                                                    |                                                                                                    |                                                                                                    |
| in the Column                         |                                                                                                    |                      |                                                                                                    |                                                                                                    |                                                               |                                                                                                    |                                                                                                    |                                                                                                    |
| Contractor Marine                     |                                                                                                    |                      |                                                                                                    |                                                                                                    |                                                               |                                                                                                    |                                                                                                    |                                                                                                    |
|                                       |                                                                                                    |                      |                                                                                                    |                                                                                                    |                                                               |                                                                                                    |                                                                                                    |                                                                                                    |
| And the second division of            | 1002+1344<br>Bachmant name langth Lannat Its longer Bhar 40                                                                                                    | I official sections. |                                                                                                    |                                                                                                    |                                                               |                                                                                                    |                                                                                                    |                                                                                                    |
| Mite made: +                          |                                                                                                    |                      |                                                                                                    |                                                                                                    |                                                               |                                                                                                    |                                                                                                    |                                                                                                    |
| Derris                                |                                                                                                    |                      |                                                                                                    |                                                                                                    |                                                               |                                                                                                    | 1 Line Bar                                                                                                    | m, 1 Included, 2 Previously Fully In                                                                             |
| Line Been Options                     | for Colomb                                                                                                    |                      | -                                                                                                    | and the state of the state of t |                                                               |                                                                                                    |                                                                                                    |                                                                                                    |
|                                       |                                                                                                    |                      |                                                                                                    |                                                                                                    |                                                               |                                                                                                    |                                                                                                    | And in fertilities ( ) a                                                                                         |
| -                                     | 1.00                                                                                                    | Parte                | Theory and the second second s | Comme Fait 8                                                                                                    |                                                               | 100                                                                                                    | Lond Process                                                                                                    | The state of the second                                                                                          |
|                                       | March 1994                                                                                                    |                      | And Street                                                                                                    |                                                                                                    | -22                                                           | 5.A.                                                                                                    | THE IN DRY.                                                                                                    | 2-1,710 QU (40)                                                                                                  |
| Printing Octable                      | Train Line<br>Unit Datasette                                                                                                    | EA<br>T              |                                                                                                    |                                                                                                    | Prevailant Guantity 3.0.<br>Description                       |                                                                                                    |                                                                                                    |                                                                                                    |
| Tax.                                  | Cenger                                                                                                    | *                    | ~                                                                                                    |                                                                                                    | Condition Amounty E. 1, 2 10:00 (2007                         |                                                                                                    |                                                                                                    |                                                                                                    |
|                                       | Los and                                                                                                    |                      |                                                                                                    |                                                                                                    | Tax Amount 12:00 089                                          |                                                                                                    |                                                                                                    |                                                                                                    |
|                                       | These splices                                                                                                    |                      |                                                                                                    |                                                                                                    |                                                               |                                                                                                    |                                                                                                    |                                                                                                    |
|                                       |                                                                                                    |                      |                                                                                                    |                                                                                                    |                                                               |                                                                                                    |                                                                                                    |                                                                                                    |
|                                       |                                                                                                    |                      |                                                                                                    |                                                                                                    |                                                               |                                                                                                    |                                                                                                    |                                                                                                    |
| a los listes de transition            |                                                                                                    |                      |                                                                                                    |                                                                                                    |                                                               |                                                                                                    |                                                                                                    |                                                                                                    |
| Line Serie Actions, 1                 |                                                                                                    |                      |                                                                                                    |                                                                                                    |                                                               |                                                                                                    |                                                                                                    |                                                                                                    |

Once you have confirmed on the credit note details, click on Submit

| Ariba Network                | Upgynin from standard aircord 🛛 🛛 💷 🕬 🕬 | a farfinga e consent rappent |
|------------------------------|-----------------------------------------|------------------------------|
| Create Line-Item Credit Memo | Preventure                              | See Est                      |

 You will then receive the Credit Note submission notification. You may view the Credit Note by clicking View Invoice

| network_acco<br>Sent - Invoice CM       | ounts@ariba.com <ordersender-prod@ansmtp.ariba.com><br/>Test01 - to BHP Group Operations - TEST (ANID: AN01015189973-T) - Notification from Ariba Network</ordersender-prod@ansmtp.ariba.com>                                                                                                    |
|-----------------------------------------|----------------------------------------------------------------------------------------------------|
| Sent - Invoice CM<br>II, Ruzana         | Test01 - to BHP Group Operations - TEST (ANID: AN01015189973-T) - Notification from Ariba Network                                                                                                    |
| ii, Ruzana                              |                                                                                                    |
|                                         |                                                                                                    |
|                                         |                                                                                                    |
|                                         |                                                                                                    |
| SAP Ariba 🎊                             |                                                                                                    |
| Your customer BHF<br>Ariba Network acco | P Group Operations - TEST updated your invoice on Ariba Network. Click View Invoice to log into your<br>unt (ANID: AN01444542249-T).                                                                                                    |
| Country                                 | AU                                                                                                    |
| Customer                                | BHP Group Operations - TEST                                                                                                    |
| Invoice number                          | CMTest01                                                                                                    |
| Invoice Status                          | Sent                                                                                                    |
| Description:                            |                                                                                                    |
|                                         | View invoice                                                                                                    |
| Download the SA                         | P Ariba Supplier app to your mobile device and manage customer orders on the go.                                                                                                    |
| App Store                               | Ariba, Inc., 3420 Hillwiew Ave, Bidg3, Palo Alto, CA 94304, USA<br>SAP Ariba Privacy Statement Ariba Data Policy Ariba Help and Support                                                                                                    |
|                                         | SAP Ariba Ariba Ar |

### **Credit ERS Invoice created in BHP system**

- A. Services PO:
  - Supplier will need to raise an online payment query form via <u>Service Entry Sheet BHP Billiton</u> <u>Case Management</u>, selects 'Delete' for Type of SES and fills in all relevant information. SES number can be found in Ariba under SES History tab. Service Sheet:

| Detail Histor | У                                                                                                    |
|---------------|----------------------------------------------------------------------------------------------------|
|               | Service Sheet:<br>Routing Status: Acknowledged<br>Received By SAP Business Network On: 22 Apr 2024 3:39:44 PM GMT+08:00                |
| History       |                                                                                                    |
| Status        | Comments                                                                                                    |
|               |                                                                                                    |
| Acknowledged  | Success                                                                                                    |
|               | The Service Sheet status has been successfully updated to Processing by BHP Group Operations. Description Entry sheet 10XXXXXX created |

- Once the form is submitted, the BHP SES team will receive a case via their CRM queue and will
  revoke and delete the SES. SAP system then auto-generates the credit document and should send
  a copy of the credit to SAP Business Network (Ariba).
- B. Goods PO:
  - Supplier contacts the relevant BHP Purchasing Officer who will liaise with the BHP Warehouse to reverse the goods receipt in the SAP system.
  - Once goods receipt is reversed, SAP system then auto-generates the credit document and should send a copy of the credit to SAP Business Network (Ariba).

Note that in each case the reversal will cause Change PO to be issued with the reversed amount showing as available. Vendor must confirm this PO before completing the new transaction.

# **Request for Quote Guide**

## **RFQ in Ariba Discovery**

#### 1. What is a RFQ?

BHP have commenced a process that will ask suppliers to provide updated prices to items they currently supply to BHP or where they may be able to become a supplier of a new item to BHP. The Request for Quote is not a guarantee of an order. However, over time this will be the preferred way that BHP will connect with suppliers on providing pricing that can be used for new orders.

#### 2. Create account users able to respond to RFQ

Only the **ADMINISTRATOR** for your SAP Business Network (Ariba) account can create new Users. Refer to <u>this</u> <u>article</u> from SAP Ariba Support portal.

- A. CREATE ROLE SAP Business Network (Ariba) Homepage-> Click on Company Settings -> Click on Users. The Accounts Settings screen is displayed
  - Scroll to **Role** -> **Create Role**.
  - Provide a Name for the Role such as RFQ Team.
  - Under Permissions tick the permission
     "Proposal & Contract Access". This will allow an SAP Business Network (Ariba)
     User assigned this role to respond to any
     RFQ requests from BHP. Now click on Save

| a second a respect of the                      |                                                                         |   |
|------------------------------------------------|-------------------------------------------------------------------------|---|
| lew Role Information                           |                                                                         |   |
| Name* Inbound Team                             |                                                                         |   |
| Permissions                                    |                                                                         |   |
| ach role must have at least one permission.    |                                                                         |   |
| age 1 v 🔉                                      |                                                                         |   |
| Permission                                     | Description                                                             |   |
| Order Assignment for Users with Limited Access | User can assign an order to a user with limited access to Ariba Network | ^ |
| V Contact Administration                       | Maintain information for account contact personnel                      |   |
|                                                |                                                                         |   |
| ioods Receipt Report Administration            | Access to Reporting, and Goods Receipt report type                      |   |

- B. ADD USERS Return to Company Settings. Click on Users and scroll to Manage Users.
  - Click on Create User and enter the persons Username and Email Address, First Name and Last Name.
  - o In Role Assignment select the Role Name you created earlier Click Done.
  - Repeat this process for all people (max. of 5) who you want to be assigned this new role.

#### C. CREATE EMAIL NOTIFICATION

- In SAP Business Network (Ariba) the emails all are sent by BHP to the ADMINISTRATOR.
- o SAP Business Network (Ariba) Homepage-> Click on Company Settings -> Go to Notifications
- Under Collaboration Requests add the user emails for users provided the new Role Proposal & Contract Access you created. They will automatically receive emailed RFQ invitations from BHP.

| Notifications                     |                                                                                                    |                                   |
|-----------------------------------|----------------------------------------------------------------------------------------------------|-----------------------------------|
| Тура                              | Send notifications when                                                                                                    | To email addresses (one required) |
| Order                             | Send a notification when orders are undeliverable. Send a notification when a new collaboration request against an existing order is received. | , john doe@email.com              |
| Purchase Order Inquiry            | Send a notification when purchase order inquiries are received. Send a notification when purchase order inquiries are undeliverable.           | , john doe@email.com              |
| Time Sheet                        | Send a notification when time sheets are undeliverable.                                                                                        | - john.doe@email.com              |
| Collaboration Request             | Send a notification when collaboration requests are received.                                                                                  | , john doe@email.com              |
| Extended Profile Settings and Inf | ormation                                                                                                    |                                   |
| Extended Profile Information      |                                                                                                    |                                   |
|                                   |                                                                                                    | Save                              |

**D. BHP Response Time**: BHP requires you to *respond within 48hours to an RFQ*. After 48 hours, the request will automatically close and you will be unable to access through the email.

#### 3. Emailed Request for Quote invitation

Each RFQ will commence with receiving an email invitation. Any user who has access to SAP Business Network (Ariba) <u>AND</u> has the role assigned as shown can click on the link provided.

- Click the link on the email
- Select Login to SAP Business Network (Ariba) and use your login details (username & password) to access your account – this is SAP Business Network (Ariba) Discovery.

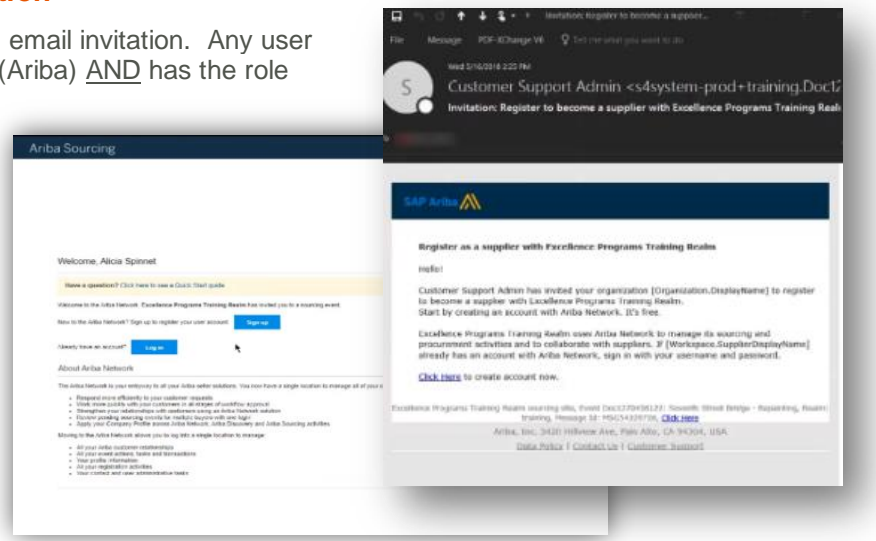

**IMPORTANT NOTE:** If you respond in SAP Business Network (Ariba) Discovery to Requests for Quote from any other source than BHP you may incur fees.

#### 4. Create Quote

- In SAP Business Network (Ariba) Discovery a screen to Provide your Quote should appear.
- You must complete all fields with an asterisk\* **Price ; Quantity; Lead Time are required.** Update the **VPN** field if the requested Part number for direct replacement is not available
- All other fields are optional.
- Attachment: Add an Attachment if you want to provide technical specifications or catalogue information.

| Selecter         | d Items                                                                                                    |                                                                   |             |               |                                                       |                                                                 |                      |
|------------------|----------------------------------------------------------------------------------------------------|-------------------------------------------------------------------|-------------|---------------|-------------------------------------------------------|-----------------------------------------------------------------|----------------------|
| Line Item<br>No. | Name                                                                                                    |                                                                   | Estimated F | Price         | Quantity                                              | Estimated Sub-total                                             | Estimated Total Cost |
| 00010            | CURRENT 1                                                                                                    |                                                                   | \$0.00 AUD  |               | 1 KIT                                                 | \$0.00 AUD                                                      |                      |
| Re               | Your Quote:<br>Price::<br>Quantity:<br>equested Delivery Date:<br>Supplier Part ID:<br>Manufacturer Part ID:<br>Lead Time:<br>Tax: | 15.00<br>5<br>12/16/2016<br>11036491<br>7940029705<br>2<br>0.00   | AU          | ID<br>T<br>ID | Shipping Cost:<br>Ship To:<br>Comment:<br>Attachment: | S0.00 AUD Current Choose File No file chosen Upload Attachments |                      |
| 00020            | CURRENT 2                                                                                                    |                                                                   | \$0.00 AUD  |               | 1 KIT                                                 | \$0.00 AUD                                                      |                      |
| Re               | Your Quote:<br>Price:<br>Quantity:<br>equested Delivery Date:<br>Supplier Part ID:<br>Manufacturer Part ID:<br>Lead Time:<br>Tax:  | 15<br>6<br>12/16/2016<br>11036492<br>7940030760<br>2<br>2<br>0.00 | AU          | ID<br>T       | Shipping Cost:<br>Ship To:<br>Comment:<br>Attachment: | S0.00 AUD Current Choose File No file chosen Upload Attachments |                      |

• Click Submit to send quote

# Support

#### **Help online**

The SAP Business Network (Ariba) Help Center will provide assistance while using your SAP Business Network (Ariba) Standard Account:

- Click the Help Center link at the bottom of your interactive email
- When logged into your Standard account, click the Help (?) icon in the upper right corner to expand the panel and gain access to relevant help topics
  - Help topics are based on current 0 transaction page
  - **Documentation-** generic information regarding how to complete a transaction.
  - Support –users online help only

1 52 0 103 42 Orders My widgets All cu Purchase orders \$1.25 K \$0 .... \$1.4K \$1.2K \$1K \$800 \$400 \$400 \$200

Ariba, Inc., 3420 Hillview Ave, Bldg3, Palo Alto, CA 94304, USA

SAP Ariba Privacy Statement | Ariba Data Policy | Help Center

- Support-> BHP Specific: Click on the BHP Icon. It directs you to the BHP Supplier Material Portal / 0 Spanish BHP Portal De Información De Proveedores. BHP Supplier Material Portal with an Add-On document specific for BHP, requirements for transactions and contact email addresses etc.
- The SAP Business Network (Ariba) Standard Portal provides links to help topics and guidance specially aimed at standard account users.

#### **BHP** Reference documents.

A series of videos and easy to use guides are available in:

Transacting with BHP website (including ADA Chatbot which is able to provide information on how to submit your claims)

\$0.6

\$0.4

- English BHP Supplier Material Portal (including Ariba Administration Guide, FAQs, RFQ specific guides, guide for subcontracting orders)
- Spanish BHP Portal De Información De Proveedores.

#### Support contacts

- A. Follow the steps in this link to raise a case with the SAP Business Network (Ariba) team.
- B. For general questions about your current relationship with BHP and transition of purchase orders to the Ariba network:
  - For queries related to Ariba system issues, please submit an eBusiness case through https://case.bhpbilliton.com/en-US/BHP-Vendor-eBusiness/
  - You should submit PO update requests submitting an Order Confirmation from your Ariba portal. Need help with purchase orders, invoices, payment status and service entry sheet related queries? Contact us through https://case.bhpbilliton.com/en-US/BHPB-Vendor-PaymentService/
  - o For queries on Sourcing, RFQ or Negotiations, please contact the Purchasing Group email stated on your purchase order or your BHP Representative
  - For questions regarding changes in your company details or company ownership contact BHP Vendor Master team https://case.bhpbilliton.com/en-US/BHPB-Vendor-VendorMaster/
- C. Questions about SAP Business Network account registration issues should be logged using the link for your region: Australian & SE Asian BHP Supplier or USA, Canada & UK BHP Supplier or Chile & South America BHP Supplier and the SAP Business Network (Ariba) team will respond as soon as possible. Issues include finalizing the creation of an account, numerous existing SAP Business Network (Ariba) accounts, cannot access an existing account, etc.